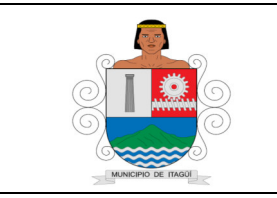

Código: IN-DT-02

Versión: 01

Fecha de actualización: 01/09/2021

## 1. OBJETIVO:

Actualizar la estratificación y coberturas del municipio, al Sistema Único de información (SUI), con el fin de que sea aprobada y certificada por la Superintendencia de Servicios Públicos Domiciliarios y sirva de base para la aplicación de tarifas diferenciales por estratos para la facturación de servicios públicos domiciliarios, asignación de subsidios y cobro de contribuciones.

## 2. ALCANCE:

Inicia con la homologación de las bases de datos con los subscriptores de las empresas prestadoras de Servicios públicos Domiciliarios que operan en la Ciudad de Itagüí y termina con el cargue de la base de datos homologada y estandarizada acorde a los requerimientos del SUI.

## 3. RESPONSABLE:

Es responsabilidad del Director (a) del Departamento Administrativo de Planeación, el Subdirector de Información y Caracterización y el Profesional Universitario de la Subdirección de Información y Caracterización, la correcta aplicación y actualización de este instructivo.

# 4. DEFINICIONES Y TÉRMINOS:

Adopción de la Estratificación: Es el conjunto de actividades a cargo de la Alcaldía y del Comité Permanente de Estratificación Municipal o Distrital, que comprenden las labores relativas a la evaluación del impacto social y financiero de los resultados, a la divulgación general de los resultados de los estudios, a la expedición de los Decretos Municipales o Distritales de adopción de los resultados y de plazos de aplicación por parte de las Empresas, ya la publicación oficial de los Decretos.

**Aplicación de la Estratificación:** Es el conjunto de actividades a cargo de las Empresas Comercializadoras de Servicios Públicos Domiciliarios, que permitan la asignación del estrato socioeconómico a cada uno de los domicilios residenciales atendidos por la Empresa, de acuerdo con los resultados adoptados por la Alcaldía y la información suministrada por esta, de manera tal que la estratificación aplicada permita la facturación de los servicios públicos domiciliarios a los usuarios o domicilios residenciales, la asignación de subsidios y el cobro de contribuciones de conformidad con los mandatos legales vigentes.

| Revisado p     | or: | Subdirector | de | Información | У | Aprobado por: | Director | Departamento | Administrativo |
|----------------|-----|-------------|----|-------------|---|---------------|----------|--------------|----------------|
| Caracterizació | ón  |             |    |             |   | de Planeación |          |              |                |

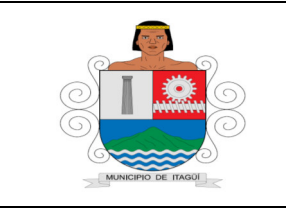

Código: IN-DT-02

Versión: 01

Fecha de actualización: 01/09/2021

Actualización de la Estratificación: Es el conjunto de actividades permanentes a cargo de la Alcaldía y del Comité Permanente de Estratificación Municipal o Distrital, para mantener actualizada la clasificación de los Inmuebles residenciales mediante: a) la atención de los reclamos; b) la re-clasificación de viviendas cuyas características físicas externas o internas - según sea el caso metodológico- hayan cambiado sustancialmente (mejorado o deteriorado), o cuyo contexto urbano, semiurbano o rural haya cambiado sustancialmente :mejorado o deteriorado); e) la estratificación e incorporación de nuevos desarrollos; y d) la revisión general cuando la Alcaldía o el Comité, previo concepto técnico de la entidad competente, detecten falta de comparabilidad entre los estratos.

**Barrio:** Parte de una población de extensión relativamente grande, que contiene un agrupamiento social espontáneo y que tiene un carácter peculiar, físico, social, económico o étnico por el que se identifica.

**Comuna:** División territorial o administrativa genérica para cualquier núcleo de población, con identidad propia.

**Concurso económico:** Es el aporte en dinero que deben hacer las Empresas de servicios públicos a los Distritos y Municipios, para los fines y en la forma ordenada en el artículo 11 de la Ley 505 de 1999 y que tiene el carácter de una tasa contributiva, de acuerdo con la sentencia C-1371/2000 de la Corte Constitucional.

**Empresa comercializadora de servicios públicos**: Cualquier Empresa registrada en la Superintendencia de Servicios Públicos Domiciliarios (SSP) y en la respectiva Comisión de Regulación que comercialice servicios públicos domiciliarios residenciales (que liquide los valores a pagar por cada usuario) en el territorio Distrital o Municipal, de conformidad con el parágrafo 1 del artículo 6° de la Ley 732 de 2002.

**Estratificación socioeconómica:** es una clasificación en estratos de los inmuebles residenciales que deben recibir servicios públicos. Se realiza principalmente para cobrar de manera diferencial por estratos los servicios públicos domiciliarios permitiendo asignar subsidios y cobrar contribuciones en esta área.

**Localidad:** Es el Distrito o Municipio en el que se presten los servicios públicos a los que se refiere la Ley 142 de 1994.

**Manzana:** bloque urbano de varios lados como también a la distancia que hay de una esquina a la siguiente.

**Predio:** es una de las tantas denominaciones que presenta aquella posesión inmueble, tierra, hacienda, de la que es dueño un individuo. Es recurrente que el predio aparezca designado a partir de los siguientes términos: finca, heredad, feudo, tierra, campo, dominio, propiedad.

**Sistema Único de información (SUI):** es un sistema supra institucional que busca eliminar asimetrías de información, y la duplicidad de esfuerzos. Así mismo, garantiza la consecución de datos completos, confiables y oportunos permitiendo el cumplimiento de las funciones misionales, en beneficio de la comunidad.

Terreno: Porción de tierra con una extensión geográfica definida (artículo 22 Resolución IGAC

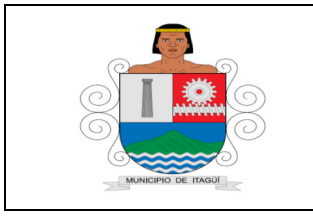

Código: IN-DT-02

Versión: 01

Fecha de actualización: 01/09/2021

número 070 de 2011), que ocupa cada uno de los predios de manera individual; dado por la autoridad catastral correspondiente.

# 5. CONTENIDO:

## 5.1 Ingreso al SUI

El (la) profesional Universitario (a), de la subdirección de Información y Caracterización, ingresa al sitio web www.sui.gov.co en donde encontrarán la siguiente pantalla, ingresando usuario y contraseña asignados previamente por el administrador del SUI y marcar el botón ingresar:

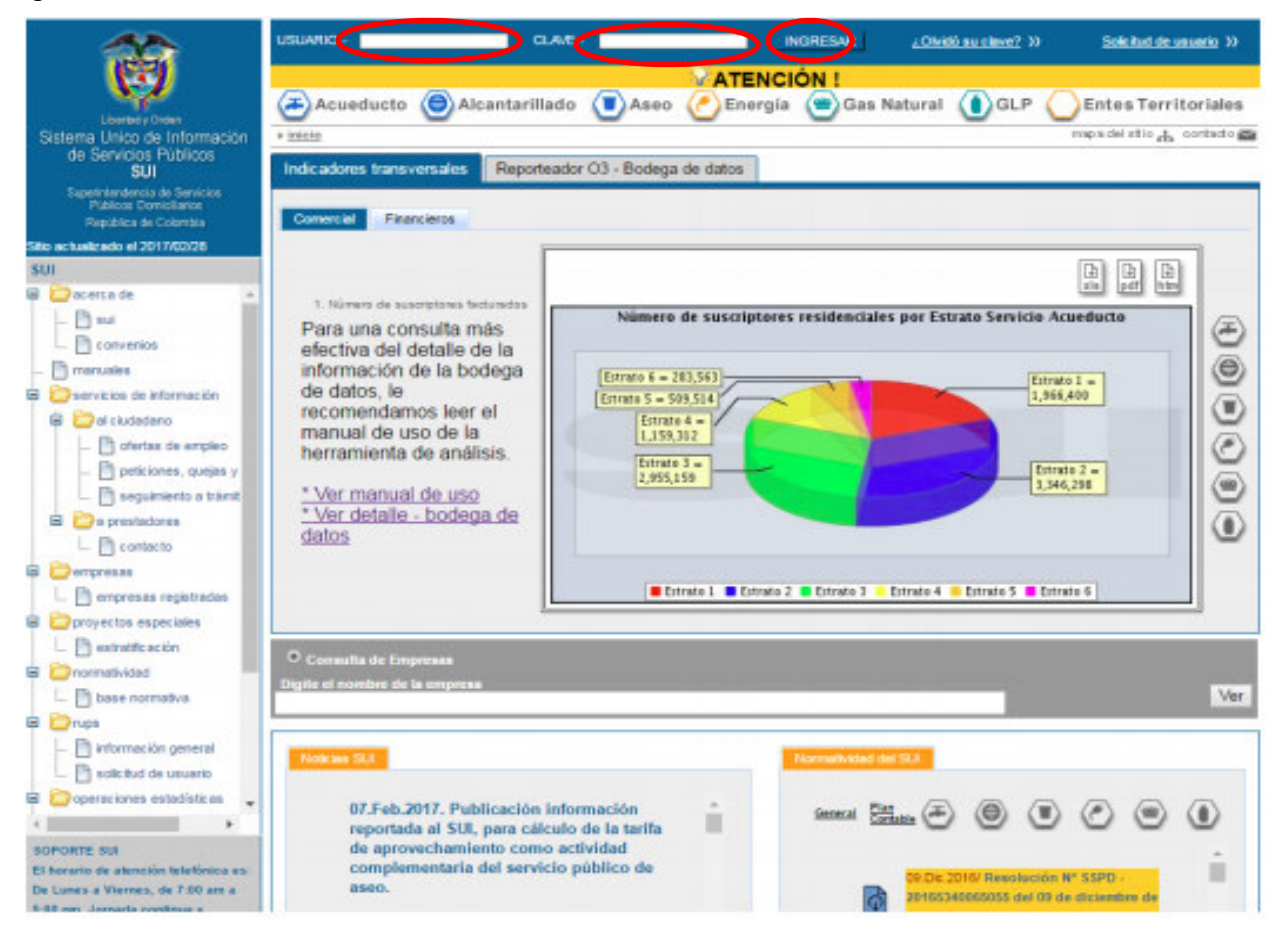

Al lado izquierdo de la página encontrará toda la Información necesaria y relacionada con este tema, como normas, insumos técnicos, instructivos, etc. en el link proyectos especiales estratificación.

Nota: En caso de no tener el usuario y la contraseña, la alcaldía, a través del (la) profesional Universitario, de la subdirección de Información y Caracterización, deberá comunicarse con el

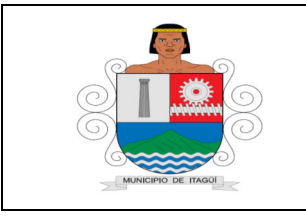

Código: IN-DT-02

Versión: 01

Fecha de actualización: 01/09/2021

Centro Especializado de Servicio y Soporte SUI a través de los siguientes medios: telefónicamente con el número (1) 6913006, opción 2 – 1, línea gratuita nacional 018000 910305, horario de atención de Lunes a Viernes: 7:00 am a 5:00 pm, Sábados 8:00 am a 12:00m, página web www.sui.gov.co o el correo electrónico sui@superservicios.gov.co, en el cual se recibirán las instrucciones necesarias.

Una vez se haya ingresado con el usuario y la contraseña, se encontrará la siguiente pantalla:

| <b>60</b>                                                               | Bienvenido: Nombre .                                                                                                    | (Ver info.)                  |                             |                                     |                 | Salir >>                  |
|-------------------------------------------------------------------------|----------------------------------------------------------------------------------------------------|------------------------------|-----------------------------|-------------------------------------|-----------------|---------------------------|
|                                                                         | nul- ALCALDIA NARINO-CUI                                                                                                    | VEITARA                      |                             |                                     |                 | 25-966-2017               |
| N 20                                                                    | + itslots + s.est                                                                                                    |                              |                             |                                     |                 | pa del sitio 🔥 contacto 📾 |
| Literady Deter<br>Sistema Unico de Información<br>de Servicios Publicos | Cargue de información                                                                                                    |                              |                             |                                     |                 |                           |
| SUI<br>Superintendencia de Servicios                                    | Acuedacta                                                                                                    | Información útil pa          | 7 Apotes                    | ón<br>J Mansales                    | Greatures y res | alucione)<br>Hoorbr       |
| República de Colombia                                                   | Alcoldias                                                                                                    |                              |                             |                                     | información of  | s.F                       |
| Silio antualizado el 2017/02/28<br>SUI                                  | Alcertarillado                                                                                                    | • Agenda d                   | e Cargae                    |                                     |                 |                           |
| E Decena de                                                             | Anno                                                                                                    | and the second second        |                             |                                     |                 |                           |
| L Phase                                                                 | Canton da Consula                                                                                                    |                              | Contra                      | ta de reportes de ca                | gee             |                           |
| D conventos                                                             | Estratificación y Coberty                                                                                                    | Año:                         | To                          | dos los Estados *<br>dos los Años * |                 |                           |
|                                                                         | INSPECTOR                                                                                                    | Periodicidad                 | 10                          | COS IDS PERIODOS Y                  |                 |                           |
|                                                                         | INSCREEMEN                                                                                                    | Genetar rep                  | orte en:                    |                                     | 9               |                           |
| B states de serates                                                     | Proxectos de Inversion                                                                                                    |                              |                             |                                     | 100             | Carl (ball bard           |
| Di contas de empero                                                     | S.G.R Certificaciones                                                                                                    |                              |                             |                                     |                 |                           |
| D sectores does y                                                       | and the second second s |                              |                             |                                     |                 |                           |
|                                                                         |                                                                                                    |                              |                             | Cargues del mes                     |                 |                           |
| Bastate                                                                 |                                                                                                    | Catgue de infor              | mación del men              |                                     |                 |                           |
| C Conacto                                                               |                                                                                                    |                              |                             |                                     |                 | S2                        |
| D more and the last                                                     |                                                                                                    |                              |                             |                                     |                 |                           |
|                                                                         |                                                                                                    |                              |                             |                                     |                 |                           |
|                                                                         |                                                                                                    |                              |                             |                                     |                 |                           |
|                                                                         |                                                                                                    |                              |                             |                                     |                 |                           |
| D have normalize                                                        |                                                                                                    |                              |                             |                                     |                 |                           |
| in the second second                                                    |                                                                                                    |                              |                             |                                     |                 |                           |
| D Partnerse its cananal                                                 | 1                                                                                                    |                              |                             |                                     |                 |                           |
| D and but do usuals                                                     | Gotterno en Linea                                                                                                    | Colombiastad                 | Comisión de Requiectó       | e " 🗆 Combión de                    | Resultation "   | Comisión de Reculeción    |
|                                                                         | Contacturia General da la                                                                                                    | Contraincia General de la    | Departments his income      | de Energia a Ga                     | te Tecnologian  | Ministerio de Anthente    |
|                                                                         | basión                                                                                                    | Bepibka                      | Paneaclin                   | de la información                   | syles She       | ende y Deservelo Social   |
| SOFORTE SU                                                              | Meisterio de Mines a                                                                                                    |                              |                             | and other states                    |                 |                           |
| El horario de atención talefónica es:                                   | Enerzia                                                                                                    |                              |                             |                                     |                 |                           |
| The Constant of Armonia of the Armonia                                  |                                                                                                    | Copyright 2010 SUI. Today is | e detechos reservados, Dogo | tà Colombia Politicas (             | Se privacided   |                           |

En esta pantalla se debe hacer clic en la opción ESTRATIFICACIÓN y aparecerán las siguientes opciones:

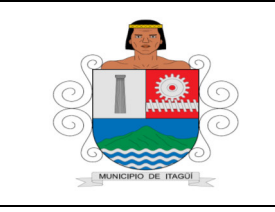

Código: IN-DT-02

Versión: 01

Fecha de actualización: 01/09/2021

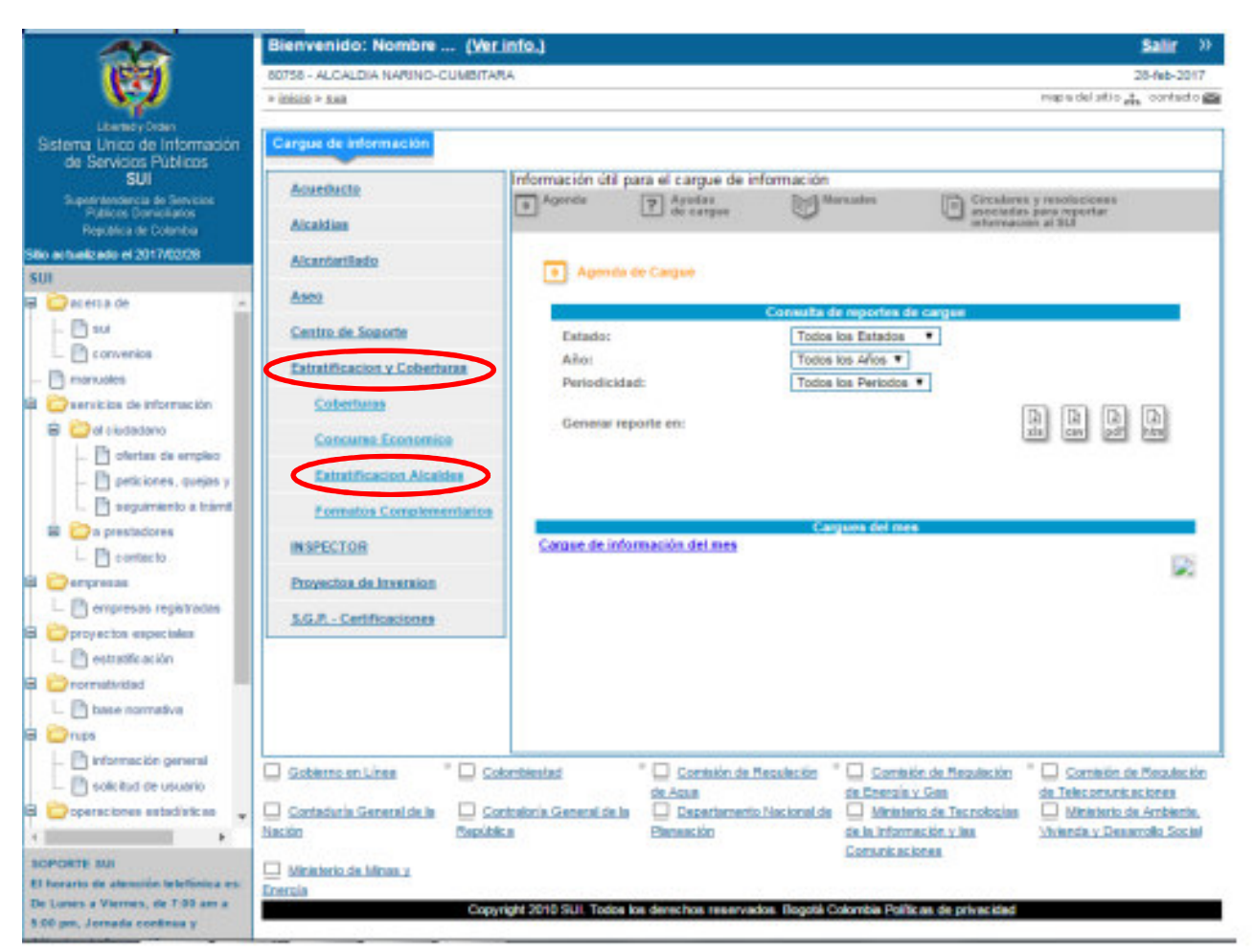

La tercera opción, ESTRATIFICACIÓN ALCALDES, contiene el archivo con todos los predios del municipio o distrito que deben diligenciarse y cargarse cada año.

## 5.1.1 Cargar el Formato de la Estratificación:

El (la) Profesional Universitario (a), de la subdirección de Información y Caracterización, hace click en **Estratificación Alcaldes** para que aparezca la ventana de plan de cargue, donde se encuentra el formato que le corresponde diligenciar a la alcaldía para la vigencia respectiva.

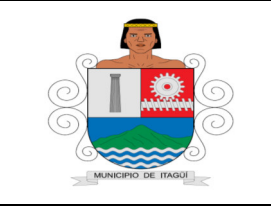

Código: IN-DT-02

Versión: 01

Fecha de actualización: 01/09/2021

| Ubertud y Orden<br>Sistema Único de Información<br>de Servicios Públicos                                   | 2 Bi<br>3 Va<br>Pasos d<br>1 Da<br>2 Ar | aborar archivos a par<br>didar los archivos<br>lel proceso de cargu<br>stos de envio. Detos y<br>chivos. Adjuntar los a | tir de los for<br>le de inform<br>penerales<br>archivos valid | matos guia<br>sación (Anchi<br>ados con los                                                                                                    | vos validado<br>detos solicito | e]<br>ados    |                                                                                                    | (                                                                                                    |
|----------------------------------------------------------------------------------------------------|-----------------------------------------|----------------------------------------------------------------------------------------------------|---------------------------------------------------------------|----------------------------------------------------------------------------------------------------|--------------------------------|---------------|----------------------------------------------------------------------------------------------------|----------------------------------------------------------------------------------------------------|
| 26.2.2017                                                                                                  | 3 Ce                                    | rtificar consolidado. I                                                                                                 | Revisión y ce                                                 | rtificación de                                                                                                    | los datos ca                   | rgados al SUI |                                                                                                    |                                                                                                    |
|                                                                                                    |                                         |                                                                                                    |                                                               |                                                                                                    |                                |               |                                                                                                    |                                                                                                    |
| validador de archiv                                                                                        | Plan de                                 | carga de inform                                                                                                    | nación (8                                                     | 0758)                                                                                                    |                                |               |                                                                                                    |                                                                                                    |
| alidador Completo<br>Versión para Windows)                                                                 |                                         |                                                                                                    |                                                               | 2                                                                                                    | 2                              | 2             | 2                                                                                                    |                                                                                                    |
| alidador de archivos -<br>stratificación 31 oct 2016                                                       |                                         | 6                                                                                                    |                                                               | Contraction of the local division of the local division of the loc | E.                             |               | and the second second se | 0                                                                                                    |
| /ersión para Windows)<br>Ianual PDF                                                                        | Ayuda                                   | Tipo de Archivo                                                                                                    | Periodo                                                       | Estado                                                                                                    | 1 de<br>envío                  | 2 Archivos    | 3 Certificar<br>Consolidado                                                                                                    | Fecha<br>Certificación                                                                                                    |
| vuda didáctica                                                                                             |                                         | ECRMATO PARA                                                                                                    |                                                               |                                                                                                    |                                |               |                                                                                                    | and the second second se |
|                                                                                                    |                                         | REPORTAR LA<br>ESTRATIFICACION                                                                                          | 1 A 2008                                                      | Certificado                                                                                                    |                                | Þ             |                                                                                                    | 2009-01-29<br>21:52:58.0                                                                                                    |
| 19.mar.2009. Por solicitud de                                                                              |                                         | EORMATO DARA                                                                                                    |                                                               |                                                                                                    |                                |               |                                                                                                    |                                                                                                    |
| disposición las bases<br>catastrales depurando los                                                         |                                         | REPORTAR LA<br>ESTRATIFICACION                                                                                          | 1 A 2009                                                      | Certificado                                                                                                    |                                |               | Þ                                                                                                    | 2010-05-27                                                                                                    |
| repetidos. Aquellos municipios<br>que aún no han realizado el                                              |                                         | FORMATO PARA                                                                                                    |                                                               |                                                                                                    |                                |               |                                                                                                    | 2011-04-02                                                                                                    |
| cargue de estratificación,<br>pueden descargar el nuevo                                                    |                                         | ESTRATIFICACION<br>AL SUI                                                                                               | 1 A 2010                                                      | Certificado                                                                                                    | •                              |               |                                                                                                    | 18:48:14.0                                                                                                    |
| Archivo Estratiticación 2009.<br>No se incluyen los municípios<br>de Antioquía, Cali, Bogotá y<br>Medellin |                                         | FORMATO PARA<br>REPORTAR LA<br>ESTRATIFICACION                                                                          | 1 A 2011                                                      | Certificado                                                                                                    |                                |               |                                                                                                    | 2012-07-3                                                                                                    |
| Archivo Estratificación 2011                                                                               |                                         | AL SUI                                                                                                    |                                                               |                                                                                                    |                                |               |                                                                                                    |                                                                                                    |
| Archivo Estratificación 2015                                                                               |                                         | REPORTAR LA<br>ESTRATIFICACION                                                                                          | 1 A 2012                                                      | Certificado                                                                                                    |                                | •             |                                                                                                    | 2013-07-28                                                                                                    |
| Archivo Estratificación 2016                                                                               |                                         | AL SUI                                                                                                    |                                                               |                                                                                                    |                                |               |                                                                                                    |                                                                                                    |
| Archivo Estratificación 2013                                                                               |                                         | FORMATO PARA<br>REPORTAR LA<br>ESTRATIFICACION                                                                          | 1 A 2013                                                      | Certificado                                                                                                    | •                              |               | Þ                                                                                                    | 2013-09-16                                                                                                    |
| Archivo Estratificación 2009                                                                               |                                         | AL SUI                                                                                                    |                                                               |                                                                                                    |                                |               |                                                                                                    |                                                                                                    |
| Archivo Estratificación 2014                                                                               |                                         | FORMATO PARA<br>REPORTAR LA<br>ESTRATIFICACION                                                                          | 1 A 2014                                                      | Certificado                                                                                                    |                                |               |                                                                                                    | 2014-04-30                                                                                                    |
| Archivo Estratificación 2008                                                                               |                                         | AL SUI                                                                                                    |                                                               |                                                                                                    |                                |               |                                                                                                    | 10000                                                                                                    |
| Archivo Estratificación 2012                                                                               |                                         | FORMATO PARA<br>REPORTAR LA<br>ESTRATIFICACIÓN                                                                          | 1 A 2015                                                      | Certificado                                                                                                    |                                |               | Þ                                                                                                    | 2016-12-23                                                                                                    |
| Archivo Estratificación 2010                                                                               |                                         | AL SUI                                                                                                    |                                                               |                                                                                                    |                                |               |                                                                                                    | 10.20.20.0                                                                                                    |
|                                                                                                    |                                         | Formato de<br>Estratificacion y                                                                                         | 1 A 2016                                                      | Pendiente                                                                                                    |                                |               |                                                                                                    |                                                                                                    |

Dicho formato contiene 24 campos, de los cuales 5 están pre-diligenciados y 19 debe son completados por el (la) Profesional Universitario (a), de la subdirección de Información y Caracterización, con la directa colaboración de los prestadores de acueducto, alcantarillado y aseo en el municipio o distrito.

Para el cargue del Formato Reporte de Estratificación y Coberturas se habilitará en el SUI la información prediligenciada que contiene el registro de identificación predial de cada municipio y distrito correspondiente al año inmediatamente anterior, la cual es suministrada anualmente

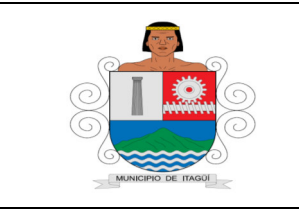

Código: IN-DT-02

Versión: 01

Fecha de actualización: 01/09/2021

por el Instituto Geográfico Agustín Codazzi (IGAC) y los catastros descentralizados de Bogotá, Cali, Medellín y Antioquia, dando click en el link Archivo Estratificación del año correspondiente:

| Ø                                                                                                    | Pasos d<br>1 Int<br>2 Ela<br>3 Va | e proceso de valida<br>stalar el validador de<br>sborar archivos a par<br>lídar los archivos        | ción<br>archivos - Al<br>tir de los for                     | caldes. (Se n<br>matos guia                    | ecomiende in                                  | nV(C)N(S)<br>etalar primero | el validador Com            | (2) (0 (2))<br>sleto)    |
|----------------------------------------------------------------------------------------------------|-----------------------------------|----------------------------------------------------------------------------------------------------|-------------------------------------------------------------|------------------------------------------------|-----------------------------------------------|-----------------------------|-----------------------------|--------------------------|
| Sistema Único de Información<br>de Servicios Públicos                                                                                                    | Pasos d<br>1 Da<br>2 An<br>3 Ce   | lel proceso de cargu<br>itos de envio. Datos y<br>chivos. Adjuntar los a<br>rtificar consolidado. F | ie de inform<br>penerales<br>rchivos valid<br>Revisión y ce | ación (Archi<br>ados con los<br>rtificación de | vos validado<br>detos solicit<br>los detos ca | s)<br>ados<br>rgados al SUI |                             |                          |
| 28-2-2017                                                                                                    | 1                                 |                                                                                                    |                                                             |                                                |                                               |                             |                             |                          |
| validador de archiv                                                                                                    | Plan de                           | carga de inform                                                                                     | nación (8                                                   | 0758)                                          |                                               |                             |                             |                          |
| /alidador Completo<br>Versión para Windows)<br>/alidador de archivos -                                                                                   |                                   |                                                                                                    |                                                             | ?                                              | ?                                             | ?                           | ?                           |                          |
| Estratificacion 31.oct_2016<br>Versión para Windows)<br>Manual PDF                                                                                       | Ayuda                             | Tipo de Archivo                                                                                     | Periodo                                                     | Estado                                         | 1 Detos<br>envio                              | 2 Archivos                  | 3 Certificar<br>Consolidado | Fecha<br>Centificación   |
| Ayuda didáctica                                                                                                    |                                   | FORMATO PARA<br>REPORTAR LA<br>ESTRATIFICACION<br>AL SUI                                            | 1 A 2005                                                    | Certificado                                    |                                               |                             | Þ                           | 2009-01-29<br>21:52:58.0 |
| algunos municipios se pone a<br>disposición las bases<br>catastrales depurando los<br>predios que se encontraban                                         |                                   | FORMATO PARA<br>REPORTAR LA<br>ESTRATIFICACION<br>AL SUI                                            | 1 A 2009                                                    | Certificado                                    | •                                             |                             |                             | 2010-05-27<br>10:17:55.0 |
| repetidos. Aquellos municípios<br>que aún no han realizado el<br>cargue de estratificación,<br>pueden descargar el nuevo<br>archivo Estratificación 2009 |                                   | FORMATO PARA<br>REPORTAR LA<br>ESTRATIFICACION<br>AL SUI                                            | 1 A 2010                                                    | Certificado                                    | •                                             |                             | •                           | 2011-04-02<br>18:48:14.0 |
| No se incluyen los municipios<br>de Antioquía, Call, Bogotá y<br>Medellin                                                                                |                                   | FORMATO PARA<br>REPORTAR LA<br>ESTRATIFICACION<br>AL SUI                                            | 1 A 2011                                                    | Certificado                                    | Þ                                             |                             | Þ                           | 2012-07-31<br>01:09:24.0 |
| Archivo Estratificación 2011<br>Archivo Estratificación 2015                                                                                             |                                   | FORMATO PARA<br>REPORTAR LA<br>ESTRATIFICACION<br>AL SUI                                            | 1 A 2012                                                    | Certificado                                    |                                               |                             | •                           | 2013-07-28<br>00:54:25:0 |
| Archivo Estratificación 2016<br>Archivo Estratolicación 2013<br>Archivo Estratolicación 2009                                                             |                                   | FORMATO PARA<br>REPORTAR LA<br>ESTRATIFICACION<br>AL SUI                                            | 1 A 2013                                                    | Certificado                                    | Þ                                             |                             | Þ                           | 2013-09-16<br>22:59:02.0 |
| Archivo Estratificación 2014<br>Archivo Estratificación 2008                                                                                             |                                   | FORMATO PARA<br>REPORTAR LA<br>ESTRATIFICACION<br>AL SUI                                            | 1 A 2014                                                    | Certificado                                    |                                               |                             |                             | 2014-04-30 00:48:52.0    |
| Archivo Estratificación 2012<br>Archivo Estratificación 2010                                                                                             |                                   | FORMATO PARA<br>REPORTAR LA<br>ESTRATIFICACION<br>AL SUI                                            | 1 A 2015                                                    | Certificado                                    |                                               |                             |                             | 2016-12-23<br>10:23:25:0 |
|                                                                                                    |                                   | Formato de<br>Estratificacion y<br>Coberturas                                                       | 1 A 2016                                                    | Pendiente                                      |                                               |                             | Þ                           |                          |

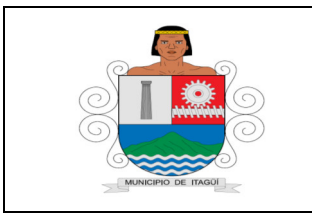

Código: IN-DT-02

Versión: 01

Fecha de actualización: 01/09/2021

# 5.2 Flujograma del cargue de información por medio de cargue masivo:

La información de Estratificación y Coberturas se debe reportar utilizando el método de cargue masivo, cuyo procedimiento se describe a continuación:

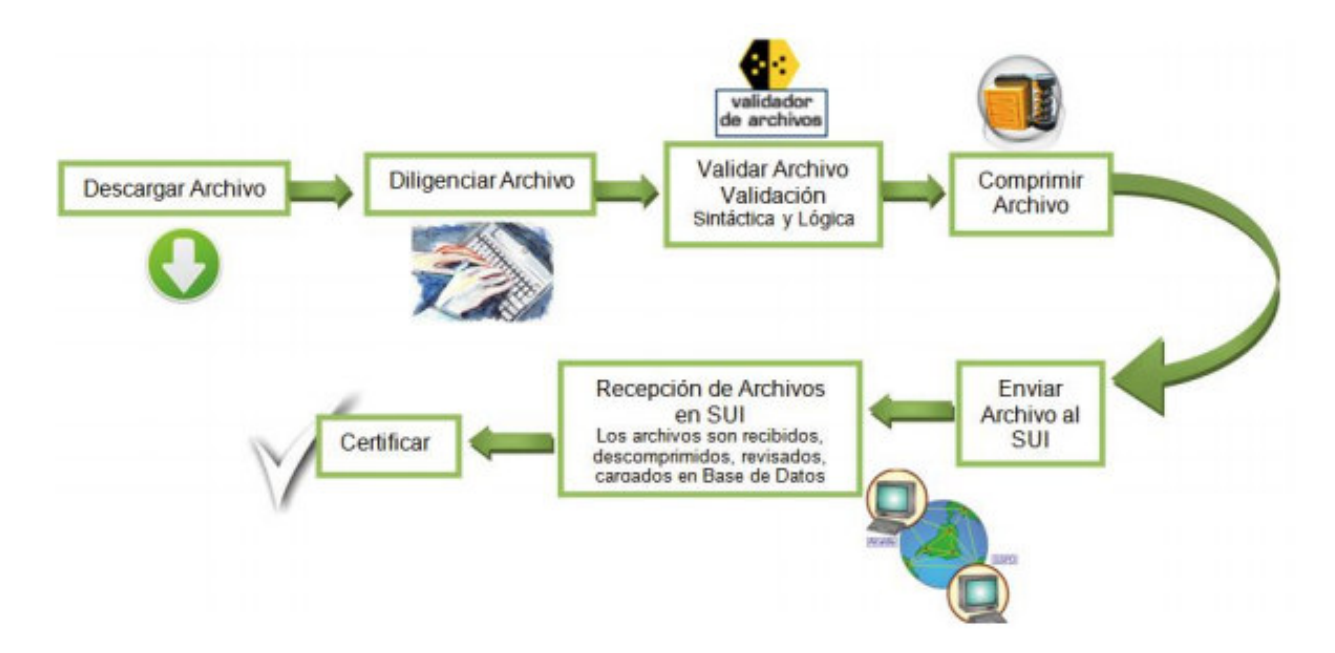

El (la) Profesional Universitario (a), de la subdirección de Información y Caracterización, debe realizar el cargue a la plataforma SUI por lo menos dos (2) días antes de la fecha de vencimiento fijado en la RESOLUCIÓN No. SSPD – 0168000052145 del 30/09/2016.

**Nota:** este cargue se implementó en modalidad 'batch' lo que significa que tanto el proceso de cargue a base de datos como el proceso de certificación de la información NO serán realizados en línea, y el cambio de estado del cargue se verá reflejado al día siguiente de la solicitud de ejecución, a través de la aplicación de Cargue Masivo y la información certificada ante el SUI, será la oficial para los fines pertinentes.

## 5.3 Cargue de información al SUI:

El método de cargue masivo del SUI consiste en elaborar un archivo plano, validarlo, cargarlo y certificarlo.

## 5.3.1 Elaborar Archivo plano (CSV)

En la elaboración del archivo plano CSV, es importante:

• Configuración Regional del equipo: Se debe asegurar que el equipo tenga la siguiente configuración: que el separador de listas sea la coma (,), que el separador de decimales sea el punto (.) y que el separador de miles sea la coma (,).

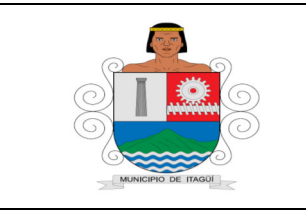

Código: IN-DT-02

Versión: 01

Fecha de actualización: 01/09/2021

## 5.3.2 Acceder a esta pantalla de Configuración:

Proceda así:

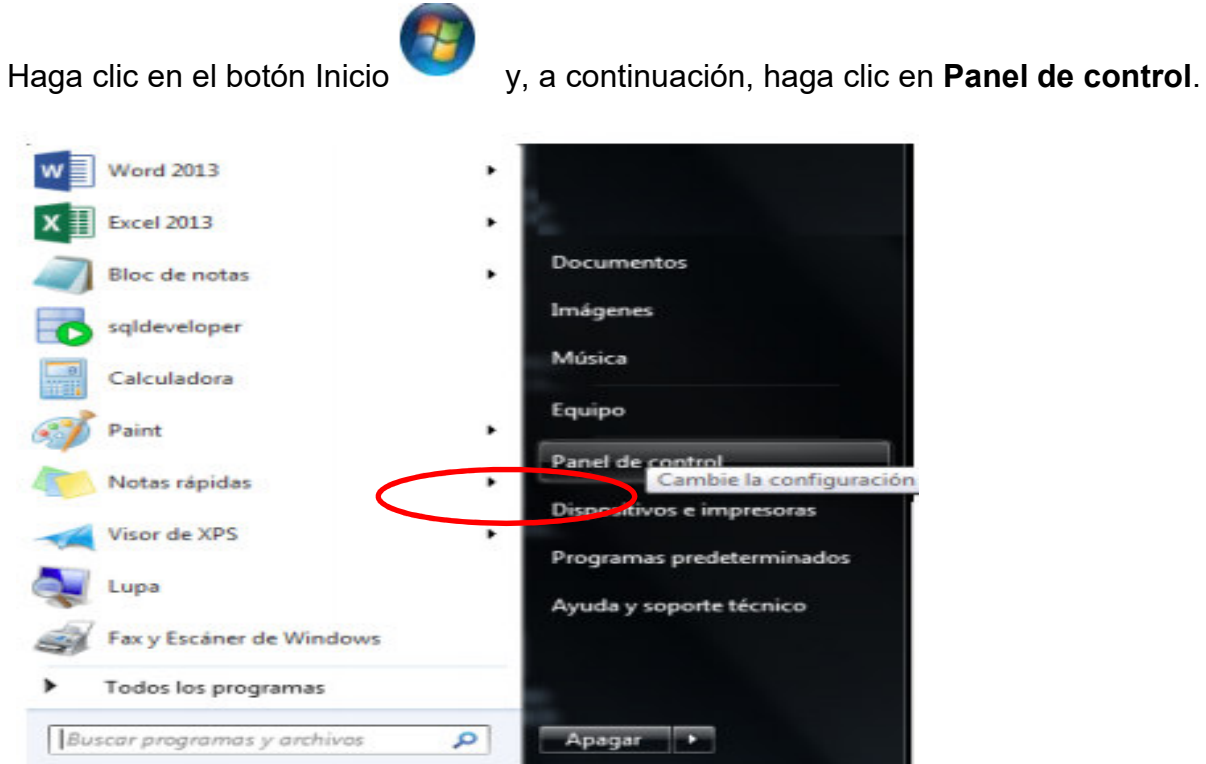

Luego seleccione la opción en reloj, idioma y región y, a continuación, haga clic en Configuración Regional e idioma, configuración adicional.

| terns y seguridad                       | Configuración region              | nal y de idioma                                    | A Personalizar formato                                                                                  |                 |        |
|-----------------------------------------|-----------------------------------|----------------------------------------------------|----------------------------------------------------------------------------------------------------|-----------------|--------|
| andware y schide                        | Formation Ubicación               | Tecladas e idomas   Administrative                 | Noneres Moneda nora Pecha                                                                               |                 |        |
| ognemes                                 | Formator                          |                                                    | Ejemplo                                                                                                 |                 |        |
| uentes de usuen                         | Español (Colombia)                |                                                    | Pesitive 121.458.789,00 Negative                                                                        | -121.456.789.00 |        |
| patiencia y perso<br>rinj, klioma y rec | Formatios de fecha                | y bora                                             |                                                                                                    |                 |        |
| cossibilided                            | Fecha costa                       | 60/MM/16866 *                                      | Simbolo decimal:                                                                                        | 1               |        |
|                                         | Fecha large                       | riddd, dd' de 14MMMV' de 'asas •                   | Numero da distancia da inclusiona                                                                       |                 |        |
|                                         | Hora costa                        | blumon tt · · ·                                    | Harriso de orgens de mares.                                                                             | 4               |        |
|                                         | Hors larger                       | bit menus tit .                                    | Simbolo de separación de miles                                                                          | +               |        |
|                                         | Primer dia de la                  | demingo •                                          | Número de digitas en grupe:                                                                             | 11.4.6.789      |        |
|                                         | General                           |                                                    | Simbolo de signo negativo:                                                                              |                 | 2      |
|                                         | ¿Out significa la ra              | eteciáni                                           | Formato de número negativo:                                                                             | 4.1             |        |
|                                         | Ejemplos                          | 26.00.0007                                         | Mestres create a la interiordar                                                                         | 0.T             |        |
|                                         | Fecha Jaraa                       | martes, 28 de febrero de 2017                      |                                                                                                    | CP.             |        |
|                                         | Hora corta:                       | 6310 p.m.                                          | reported of sites                                                                                       |                 | -      |
|                                         | Hora large:                       | 63:39:50 p.m.                                      | Sitteria de medida                                                                                      | Métrica         |        |
|                                         |                                   |                                                    | Digitos estándam                                                                                        | 423456789       |        |
|                                         |                                   | Configuración adicional.                           | User digitos netivos:                                                                                   | 1.002           |        |
|                                         | Optenes información<br>regionales | en línea acenta de cómo cambiar idiomas y formatos | Hege clic on Restablecer para restaurar la configura<br>predeterminada de números, monada, hora y facha | Restab          | Recer_ |

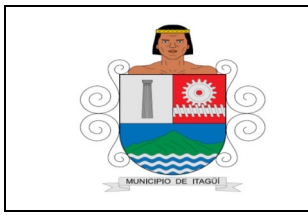

Código: IN-DT-02

Versión: 01

Fecha de actualización: 01/09/2021

En símbolo decimal debe elegir el punto (.) y en separador de listas debe elegir la coma (,).

# 5.3.3 Conversión de un archivo EXCEL en un archivo plano CSV2:

Para convertir un archivo EXCEL en un archivo CSV, El (la) Profesional Universitario (a) accede desde la página de EXCEL al menú Archivo y una vez desplegado el menú, se ingresa a Guardar como donde se muestra una lista de opciones. Debe escogerse CSV (delimitado por Comas) (\*CSV).

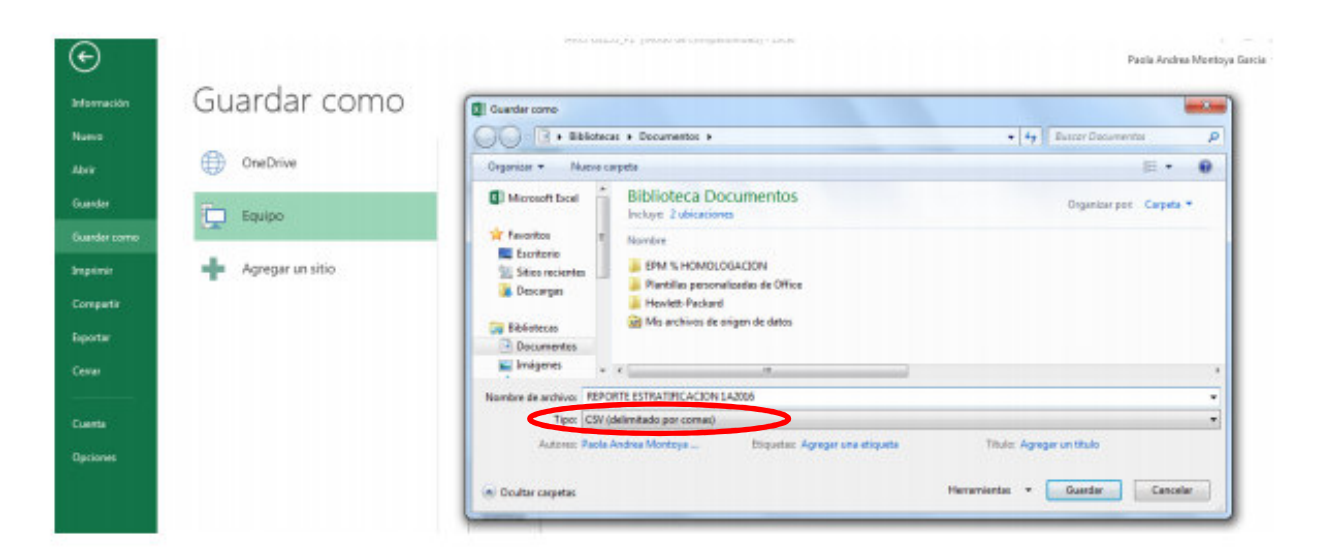

## 5.3.4 Visualizar archivo CSV:

La forma más fácil de observar el archivo en formato CSV consiste en abrirlo por el Bloc de Notas, que muestra la información con los valores separados por comas (,).

Abra el archivo, dando click derecho al nombre del archivo, luego se despliega la opción Abrir con, se despliegan los programas - Bloc de Notas y de esta manera se puede corroborar la delimitación por comas de cada columna.

Una vez se ha ingresado en el Bloc de notas se muestra el archivo deseado así:

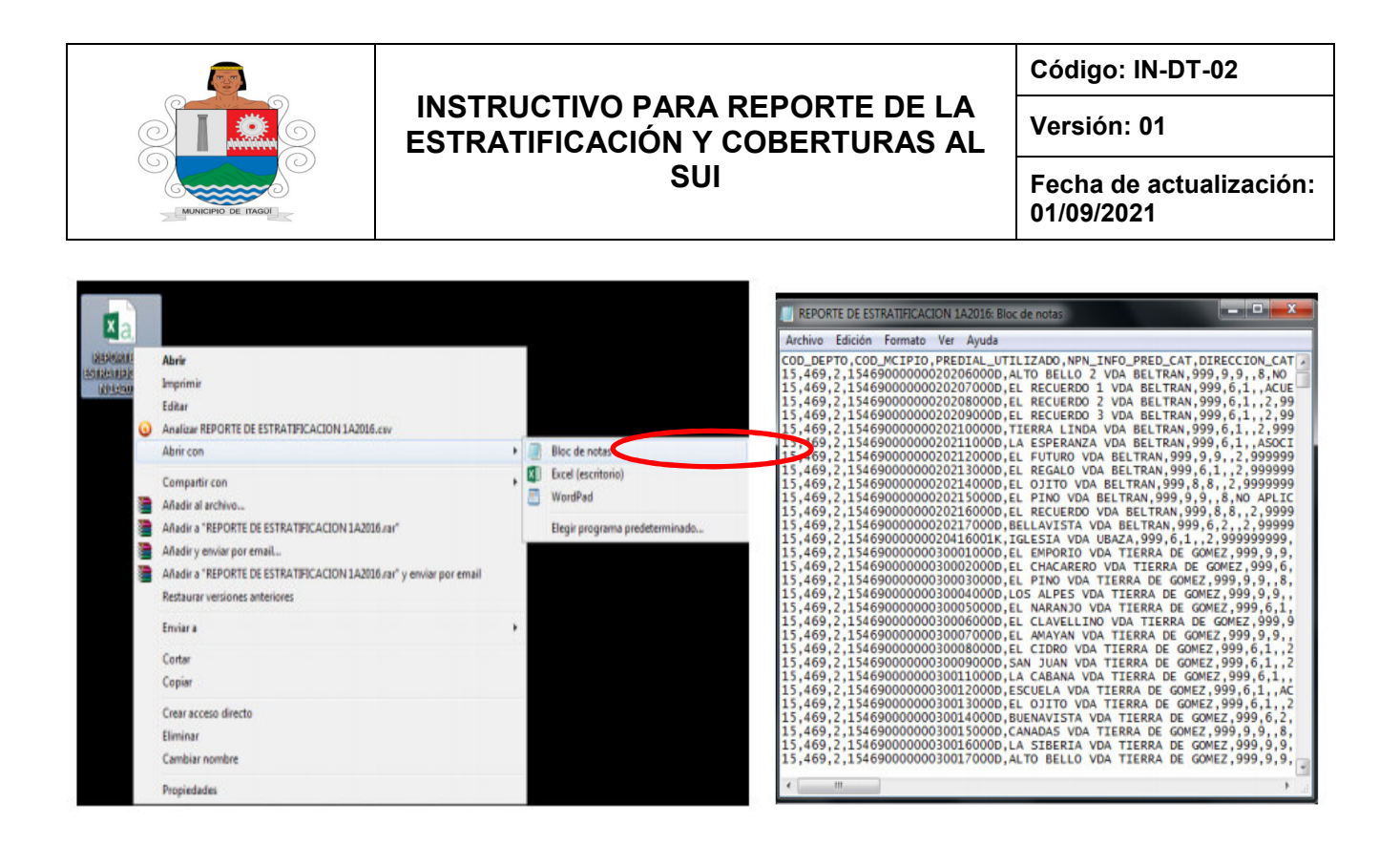

## 5.3.5 Validación del archivo plano CSV:

Para validar el archivo es necesario llevar a cabo lo siguiente:

#### • Instalación de los validadores del SUI

Con el objetivo de facilitar la validación de la información solicitada por el Sistema en archivos planos CSV, el (la) Profesional Universitario, de la subdirección de Información y Caracterización, debe instalar el programa que está disponible para ser descargado a través de la página del SUI <u>www.sui.gov.co</u>.

El programa verifica la sintaxis del archivo plano CSV, realiza las validaciones que deben cumplir cada uno de los registros, lo fragmenta y lo comprime para facilitar y reducir los errores que se presenten en la comunicación durante el envío de información a través de Internet.

#### • A continuación se detallan los pasos para instalar el validador

El (la) Profesional Universitario hace clic en Estratificación Alcaldes, para descargar el Validador Completo, una vez se ingresa a la ventana Plan de cargue de información, al lado izquierdo de la pantalla.

El validador completo solo se instala una vez. Al efectuar esta acción el sistema Solicita guardar o ejecutar el instalador.

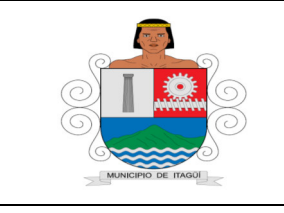

Código: IN-DT-02

Versión: 01

Fecha de actualización: 01/09/2021

| Lise say dree                                                                                                    | Pasos de<br>1 ins<br>2 Ba<br>3 Va | e proceso de valida<br>Italar el validador de<br>Iborar archivos e par<br>lidar los archivos | ción<br>erchivos - Al<br>tir de los for   | celdes. (Se r<br>matos guie | ecomienda in                   | NVCIPS<br>stalar primero | ion Alie<br>el velidador Com | (a) (d (B)s<br>pleto)    |
|----------------------------------------------------------------------------------------------------|-----------------------------------|----------------------------------------------------------------------------------------------|-------------------------------------------|-----------------------------|--------------------------------|--------------------------|------------------------------|--------------------------|
| Sistema Único de Información<br>de Servicios Públicos                                                                                                   | Pasos d<br>1 Da                   | el proceso de carga<br>tos de envio. Datos (<br>obiero, Adiuntar los a                       | ie de inform<br>jenerales<br>robios velid | <b>seción (</b> Archi       | vos validado<br>datos solicita | e]                       |                              |                          |
| 501                                                                                                    | 3 Ce                              | rtificar consolidado. I                                                                      | Revisión y ce                             | rtificación de              | los datos ca                   | rgados al BUI            |                              |                          |
| 28-2-2017                                                                                                    | ALCALDIA NA                       | RIÑO-CUMBITARA                                                                               |                                           |                             |                                |                          |                              |                          |
| validador de archiv                                                                                                    | Plan de                           | carga de inform                                                                              | nación (8                                 | 0758)                       |                                |                          |                              |                          |
| Validador Completo<br>(Versión para Windows)<br>Validador de archivos -                                                                                 |                                   |                                                                                              |                                           | ?                           | ?                              | ?                        | ?                            |                          |
| Estratificacion 31.oct_2016<br>(\lersión para Windows)<br>Manual PDF                                                                                    | Ayuda                             | Tipo de Archivo                                                                              | Periodo                                   | Estado                      | 1 de<br>envío                  | 2 Archivos               | 3 Certificar<br>Consolidado  | Fecha<br>Certificación   |
| Ayuda didáctica                                                                                                    |                                   | FORMATO PARA<br>REPORTAR LA<br>ESTRATIFICACION<br>AL SUI                                     | 1 A 2008                                  | Certificado                 |                                |                          |                              | 2009-01-29<br>21:52:58.0 |
| aligunos multiplios se pone a<br>disposición las bases<br>catastrales depurando los<br>predos que se encontraban                                        |                                   | FORMATO PARA<br>REPORTAR LA<br>ESTRATIFICACION<br>AL SUI                                     | 1 A 2009                                  | Certificado                 |                                |                          |                              | 2010-05-27<br>10:17:55.0 |
| repetidos. Aquellos municípios<br>que aún no han realizado el<br>cargue de estratificación,<br>pueden descargar el nuevo<br>Archas Estatificación 2009. |                                   | FORMATO PARA<br>REPORTAR LA<br>ESTRATIFICACION<br>AL SUI                                     | 1 A 2010                                  | Certificado                 |                                |                          |                              | 2011-04-02<br>18:48:14:0 |
| No se incluyen los municipios<br>de Antioquia, Call, Bogota y<br>Medellin                                                                               |                                   | FORMATO PARA<br>REPORTAR LA<br>ESTRATIFICACION<br>AL SUI                                     | 1 A 2011                                  | Certificado                 |                                |                          |                              | 2012-07-31<br>01:09:24.0 |
| Archivo Estratificación 2011<br>Archivo Estratificación 2015                                                                                            |                                   | FORMATO PARA<br>REPORTAR LA<br>ESTRATIFICACION<br>AL SUI                                     | 1 A 2012                                  | Certificado                 |                                |                          |                              | 2013-07-28<br>00:54:25:0 |
| Archivo Estratificación 2018<br>Archivo Estratificación 2013<br>Archan Estratificación 2009                                                             |                                   | FORMATO PARA<br>REPORTAR LA<br>ESTRATIFICACION<br>AL SUI                                     | 1 A 2013                                  | Certificado                 |                                |                          |                              | 2013-09-16<br>22:59:02:0 |
| Archivo Estratificación 2014<br>Archivo Estratificación 2008                                                                                            |                                   | FORMATO PARA<br>REPORTAR LA<br>ESTRATIFICACION<br>AL SUI                                     | 1 A 2014                                  | Certificado                 |                                |                          |                              | 2014-04-30<br>00:48:52.0 |
| Archivo Estratificación 2012<br>Archivo Estratificación 2010                                                                                            |                                   | FORMATO PARA<br>REPORTAR LA<br>ESTRATIFICACION<br>AL SUI                                     | 1 A 2015                                  | Certificado                 |                                | ۲                        |                              | 2016-12-23<br>10:23:25:0 |
|                                                                                                    |                                   | Formato de<br>Estratificacion y<br>Coberturas                                                | 1 A 2016                                  | Pendiente                   |                                |                          |                              |                          |

| 8              | SuiValidador Installation                                | ×      |
|----------------|----------------------------------------------------------|--------|
| Ins            | taller                                                   |        |
| Ready to Inst. | il SulValidador                                          | -      |
| Install To:    | orram Files Ix861\SuiValetador                           | 1000   |
| 3              | 133359 MB Free Disk Space<br>1437 KB Disk Space Required |        |
| Spoon Installe | Language :                                               |        |
| English        | ~                                                        |        |
| Spoon Installe |                                                          |        |
|                | Cancel                                                   | tal >> |
| -              |                                                          |        |

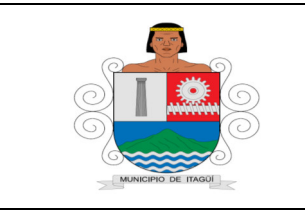

Código: IN-DT-02

Versión: 01

Fecha de actualización: 01/09/2021

Al instalar el validador automáticamente se instalan los componentes Java, denominados Java Runtime Enviroment, como se muestra en las siguientes imágenes. Para completar la instalación de los componentes Java, se debe seleccionar la opción Típica y presionar Siguiente

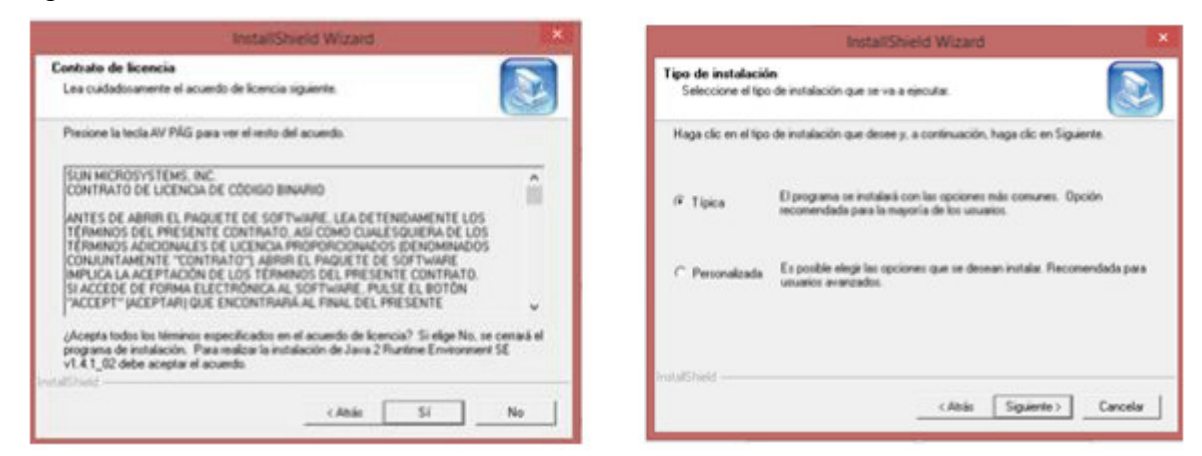

Haciendo clic en botón Finalizar, termina la instalación:

| 8               | Installing SuiValidador | × |
|-----------------|-------------------------|---|
| Ins             | taller                  |   |
| Finished Instal | ation                   |   |
|                 | Finish                  |   |

#### Instalación de validador ligero:

Una vez instalado el Validador Completo, es necesario descargar el Validador Ligero diseñado exclusivamente para el formato de estratificación y coberturas. Éste se obtiene en el vínculo Validador de archivos estratificación 31.oct 2016, como se muestra a continuación:

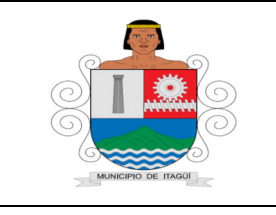

Código: IN-DT-02

Versión: 01

Fecha de actualización: 01/09/2021

| Sistema Unico de Información<br>de Servicios Públicos<br>SUI<br>1-3-2017 | 1 Dato<br>2 Arch | e de envio. Datos g     | ie de inform   | ALC: NOT LAR ON A | of the Local Conception of the local division of the local divisio |                                                                                                    |               |             |
|--------------------------------------------------------------------------|------------------|-------------------------|----------------|-------------------|----------------------------------------------------------------------------------------------------|----------------------------------------------------------------------------------------------------|---------------|-------------|
| SUI<br>1-3-2017                                                          | 2 Arch           | to de ellaior marcos à  | anianana       |                   | variaduo                                                                                                    | -1                                                                                                    |               |             |
| SUI<br>1-3-2017                                                          | E Arti           | done Adjuntanting too a | anthings walld | adag ang lag      | datas solicita                                                                                                    | and the second second se |               |             |
| 1-3-2017                                                                 | 3 Cert           | ficar consolidado. I    | Revisión y cer | rtificación de l  | os datos ca                                                                                                    | roados al SUI                                                                                                    |               |             |
| 1-5-2017                                                                 |                  |                         |                |                   |                                                                                                    |                                                                                                    |               |             |
|                                                                          |                  |                         |                |                   |                                                                                                    |                                                                                                    |               |             |
| validador de archiv                                                      | Plan de c        | arga de inform          | nación (8      | 0758)             |                                                                                                    |                                                                                                    |               |             |
| alidador Completo                                                        |                  |                         |                |                   |                                                                                                    |                                                                                                    |               |             |
| alidador de archivos -                                                   |                  |                         |                | ?                 | ?                                                                                                    | ?                                                                                                    | ?             |             |
| tratificacion 31.oct_2016                                                | Concesso.        | -                       | -              | CONCORD.          | Datos                                                                                                    |                                                                                                    | Certificar    | Feeba       |
| anual eco                                                                | Ayuda            | Tipo de Archivo         | Periodo        | Estado            | 1 de<br>envio                                                                                                    | 2 Archivos                                                                                                    | 3 Consolidado | Certificaci |
| uda dici                                                                 | VIIDAS           | PARA                    |                |                   |                                                                                                    |                                                                                                    |               |             |
| ^                                                                        | DIOTAS           |                         | 1 A 2008       | Certificado       |                                                                                                    | Þ                                                                                                    | •             | 2009-01-2   |
| 0 mar 2000. Day said                                                     | INSTAL           | AR J                    |                |                   |                                                                                                    |                                                                                                    |               | 21:52:58    |
| gunos municípios se pone a                                               |                  | FORMATO PARA            |                |                   |                                                                                                    |                                                                                                    |               |             |
| lisposición las bases                                                    |                  | REPORTAR LA             | 1.4.2009       | Certificado       |                                                                                                    |                                                                                                    |               | 2010-05-3   |
| atastrales depurando los                                                 |                  | ESTRATIFICACION         | 1 1 2000       | Certification     |                                                                                                    | 1.4                                                                                                    | 1.46          | 10:17:55    |
| redios que se encontraban                                                | 1                | AL SUI                  |                |                   |                                                                                                    |                                                                                                    |               |             |
| epetidos. Aquellos municípios                                            |                  | FORMATO PARA            |                |                   |                                                                                                    |                                                                                                    |               |             |
| ue aun no han realizado el                                               |                  | REPORTAR LA             |                |                   | 1.00                                                                                                    |                                                                                                    | 1221          | 2011-04-0   |
| argue de estratificación,                                                |                  | ESTRATIFICACION         | TA 2010        | Certificado       |                                                                                                    |                                                                                                    |               | 18:48:14    |
| pueden descargar el nuevo                                                |                  | AL SUI                  |                |                   |                                                                                                    |                                                                                                    |               |             |
| Archivo Estratificación 2009.                                            |                  | CORNEL OF DATE          |                |                   |                                                                                                    |                                                                                                    |               |             |
| lo se incluyen los municipios                                            |                  | PERCENTARIO PARA        |                |                   |                                                                                                    |                                                                                                    |               |             |
| se Antioquia, Call, Bogota y                                             |                  | REPORTAR LA             | 1 A 2011       | Certificado       | •                                                                                                    |                                                                                                    | •             | 2012-07-    |
| Aedellin                                                                 |                  | AL SUI                  |                |                   |                                                                                                    |                                                                                                    |               | 01:09:24    |
| Archivo Estratificación 2011                                             |                  | FORMATO PARA            |                |                   |                                                                                                    |                                                                                                    |               |             |
|                                                                          | 1                | REPORTAR LA             | 1 4 2012       | Cartificada       |                                                                                                    |                                                                                                    |               | 2013-07-2   |
| Archivo Estratificación 2015                                             |                  | ESTRATIFICACION         | ALUTE          | Genancado         | 1.00                                                                                                    | 1.64                                                                                                    |               | 00:54:25    |
| testi a Patratica de a                                                   |                  | AL SUI                  |                |                   |                                                                                                    |                                                                                                    |               |             |
| Archivo Estrablicación 2016                                              |                  | FORMATO PARA            |                |                   |                                                                                                    |                                                                                                    |               |             |
| Archive Estratificación 2012                                             |                  | REPORTAR LA             |                | a                 | 100                                                                                                    | 100                                                                                                    |               | 2013-09-1   |
| Archivo Zapapincación 2013                                               |                  | ESTRATIFICACION         | 1 A 2013       | Certificado       | P.                                                                                                    |                                                                                                    |               | 22:59:02    |
| Archivo Estratificación 2009                                             |                  | AL SUI                  |                |                   |                                                                                                    |                                                                                                    |               |             |
|                                                                          |                  | FORMATO PARA            |                |                   |                                                                                                    |                                                                                                    |               |             |
| Archivo Estratificación 2014                                             |                  | REPORTAR LA             | 1.4.2014       | Continues         |                                                                                                    | 100                                                                                                    |               | 2014-04-3   |
|                                                                          |                  | ESTRATIFICACION         | 142014         | Certificado       | 1.00                                                                                                    |                                                                                                    | 1.00          | 00:48:52    |
| Archivo Estratificación 2008                                             |                  | AL SUI                  |                |                   |                                                                                                    |                                                                                                    |               |             |
| testing Established in Otest                                             |                  | FORMATO PARA            |                |                   |                                                                                                    |                                                                                                    |               |             |
| Archivo Estratificación 2012                                             |                  | REPORTAR LA             |                | Contractor        | ( mail                                                                                                    |                                                                                                    |               | 2016-12-2   |
| Aughter Established in 2010                                              |                  | ESTRATIFICACION         | 1 A 2015       | Centincado        |                                                                                                    |                                                                                                    |               | 10:23:25    |
| Archivo Estratificación 2010                                             |                  | AL SUI                  |                |                   |                                                                                                    |                                                                                                    |               | 100000000   |
|                                                                          |                  | Formato de              |                |                   |                                                                                                    |                                                                                                    |               |             |
|                                                                          |                  | ormato de               | the second     |                   |                                                                                                    |                                                                                                    |               |             |
|                                                                          |                  | Estratification v       | 1 A 2016       | Pendiente         |                                                                                                    |                                                                                                    |               |             |

**Nota:** La instalación de este validador es similar a la descrita anteriormente. En general, para la instalación de estos validadores, la aplicación dispone de un manual que explica en detalle la instalación de todos y cada uno de los validadores de los que dispone el SUI.

#### • Utilizar archivo plano CSV:

Para utilizar el validador el (la) Profesional Universitario, debe dirigirse al botón Inicio, hacer clic en Todos los programas y seleccionar la opción SUI Validador, -Validador.

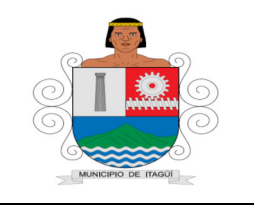

Código: IN-DT-02

Versión: 01

Fecha de actualización: 01/09/2021

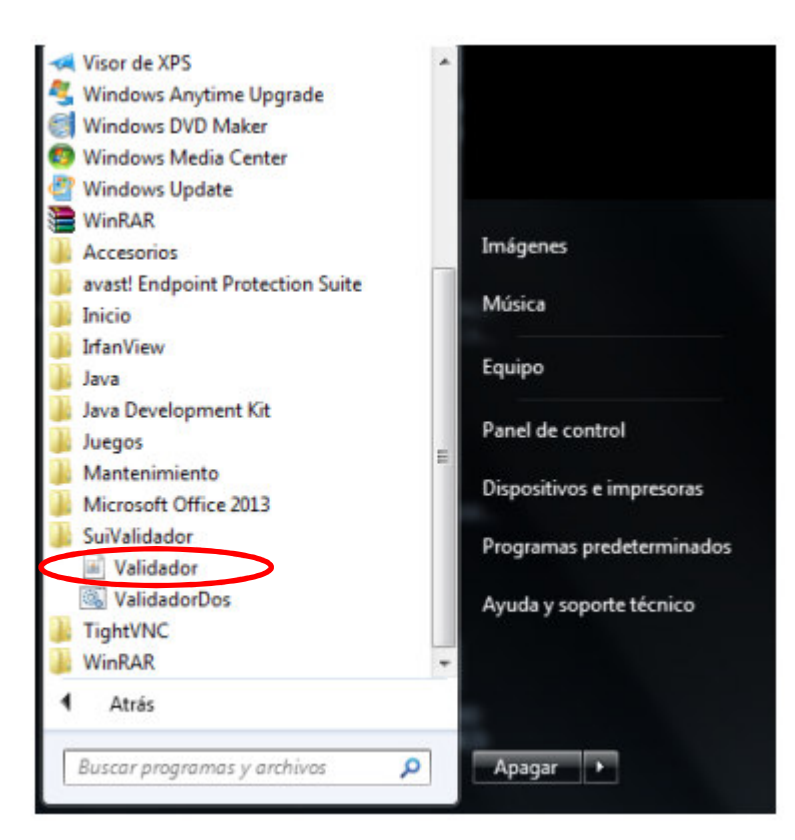

Aparecerá la siguiente imagen:

| Servicio: General  Norma: General Formato a Validar: Archivo a Validar: Seleccion Validar Comprimir nformacian de Estado | Servicio: General  Norma: General  Formato a Validar:  Seleccion Validar Comprimir  nformaci□n de Estado                         | Servicio: General  Norma: General Formato a Validar: Archivo a Validar: Seleccion Validar Comprimir nformaci□n de Estado                                                   | Archivo Configurad<br>Trabajo de Validacio<br>Nit Empresa: | :ion Ver Ayuda<br>⊐n |
|----------------------------------------------------------------------------------------------------|----------------------------------------------------------------------------------------------------|----------------------------------------------------------------------------------------------------|------------------------------------------------------------|----------------------|
| Norma: General                                                                                                    | Norma: General                                                                                                    | Norma:       General         Formato a Validar:       ▼         Archivo a Validar:       ▼         Seleccion       Validar         Comprimir         Informaci□n de Estado | Servicio:                                                  | General              |
| Formato a Validar:          Archivo a Validar:         Seleccion         Validar         Comprimir                       | Formato a Validar:          Archivo a Validar:         Seleccion         Validar         Comprimir         Informaci□n de Estado | Formato a Validar:          Archivo a Validar:         Seleccion         Validar         Comprimir                                                                         | Norma:                                                     | General              |
| Archivo a Validar:<br>Seleccion Validar Comprimir<br>Informacion de Estado                                               | Archivo a Validar:<br>Seleccion Validar Comprimir<br>Informaci⊡n de Estado                                                       | Archivo a Validar:<br>Seleccion Validar Comprimir<br>Informaci⊡n de Estado                                                                                                 | Formato a Validar:                                         |                      |
| Seleccion Validar Comprimir                                                                                              | Seleccion Validar Comprimir<br>Informaci⊡n de Estado                                                                             | Seleccion Validar Comprimir                                                                                                    | Archivo a Validar:                                         |                      |
| Informaci⊡n de Estado                                                                                                    | Informaci⊡n de Estado                                                                                                    | Informaci⊡n de Estado                                                                                                    | Seleccion                                                  | Validar Comprimir    |
|                                                                                                    |                                                                                                    |                                                                                                    | Informacion de Esta                                        | ıdo                  |

Una vez elaborado el archivo plano CSV, para validarlo, se deben seguir los siguientes pasos:

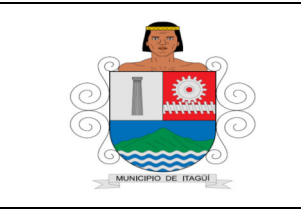

Código: IN-DT-02

Versión: 01

Fecha de actualización: 01/09/2021

# Paso 1. Identificación del servicio, la norma y el formato por validar, escoja en el campo:

- Servicio Formato Reporte Estratificación;
- Norma: Resolución 20168000052145 del 30 de septiembre de 2016
- Formato a Validar: 1549- Formato de Estratificación y Coberturas

| e Estratificacion        | -                                                                                         |
|--------------------------|-------------------------------------------------------------------------------------------|
| 68000052145 del 30 de    | se 🔻                                                                                      |
| e Estratificación y Cobe | ert w                                                                                     |
|                          |                                                                                           |
| r Comprimir              |                                                                                           |
|                          |                                                                                           |
|                          |                                                                                           |
|                          |                                                                                           |
| d                        | te Estratificacion<br>168000052145 del 30 de<br>de Estratificacion y Cobe<br>ar Comprimir |

## Paso 2. Selección del archivo:

El archivo por validar se selecciona mediante la opción Selección. Aparece entonces la siguiente pantalla:

| suscar en:                                                                        | dadores                                                                                                    |      |
|-----------------------------------------------------------------------------------|----------------------------------------------------------------------------------------------------|------|
| dirformatos SuiValidador archivogrupos.xi confempresa.xii jdev-rt.jar plugins.jar | validador.jar  xmlparserv2.jar ml                                                                                                    |      |
| ombre de archivo:                                                                 |                                                                                                    |      |
|                                                                                   | and the second second se | 1.00 |

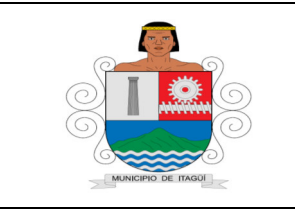

Código: IN-DT-02

Versión: 01

Fecha de actualización: 01/09/2021

## Paso 3. Validación del archivo:

Una vez seleccionado el archivo por validar, el Profesional Universitario, hace clic en la opción Validar. Pueden aparecer los siguientes mensajes:

• Error en operación del sistema

Este error no permite el normal funcionamiento del validador. En este caso, comuníquese con el Centro Especializado de Servicio y Soporte SUI a través de los siguientes medios: telefónicamente con el número (1) 6913006, opción 2 – 1, línea gratuita nacional 018000 910305 horario de atención de Lunes a Viernes: 7:00 am a 5:00 pm, Sábados 8:00 am a 12:00 m, página web www.sui.gov.co o el correo electrónico sui@superservicios.gov.co, en el cual se recibirán las instrucciones necesarias.

El archivo contiene errores de validación

Corresponde a errores identificados por el validador. Estos pueden ser vistos escogiendo la opción Log del menú Ver.

| 🐁 Sui Validador 📃 📼                                             |     |
|-----------------------------------------------------------------|-----|
| Archivo Configuracion Ver Ayuda                                 |     |
| Trabajo de Validaci⊡n<br>Nit Empresa:                           |     |
| Servicio: Formato Reporte Estratificacion                       | -   |
| Norma: Resolucion 20168000052145 del 30 de se.                  | 🔻   |
| Formato a Validar: 1549-Formato de Estratificacion y Cobert.    | . 🔻 |
| Archivo a Validar: C:\Users\PAMONTOYA\Desktop\Pruebas RE        | EC  |
| Informacion de Estado                                           |     |
| Validacion Completada:Se encontraron errores. Por favor mire el | log |

El Log de errores indica la línea y la columna en la cual se presenta el error como se observa a continuación:

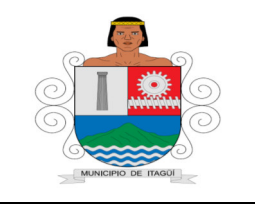

Código: IN-DT-02

Versión: 01

Fecha de actualización: 01/09/2021

| Contenido del Log                                                      |   |
|------------------------------------------------------------------------|---|
| ontenido del Log:                                                      |   |
| [ERROR]Error en linea 1. El campo Acueducto - NIT debe ser 999999999.  |   |
| [ERROR]Error en linea 1. El campo Acueducto - DV debe ser 9.           |   |
| [ERROR]Error en linea 1. El campo Acueducto - NUIS debe ser NO APLICA. |   |
| [ERROR]Error en linea 1. El campo Acueducto - Estrato debe ser 99.     |   |
| ERRORJError en linea 2. El campo Acueducto - NIT debe ser 999999999.   |   |
| ERRORJError en linea 2. El campo Acueducto - DV debe ser 9.            |   |
| [ERROR]Error en linea 2. El campo Acueducto - NUIS debe ser NO APLICA. |   |
| [ERROR]Error en linea 2. El campo Acueducto - Estrato debe ser 99.     |   |
| [ERROR]Error en linea 3. El campo Acueducto - NIT debe ser 9999999999. | , |
| [ERROR]Error en linea 3. El campo Acueducto - DV debe ser 9.           |   |
| [ERROR]Error en linea 3. El campo Acueducto - NUIS debe ser NO APLICA. |   |
| [ERROR]Error en linea 3. El campo Acueducto - Estrato debe ser 99.     |   |
| [ERROR]Error en linea 4. El campo Acueducto - NIT debe ser 999999999.  |   |
| [ERROR]Error en linea 4. El campo Acueducto - DV debe ser 9.           |   |
| [ERROR]Error en linea 4. El campo Acueducto - NUIS debe ser NO APLICA. |   |
| [ERROR]Error en linea 4. El campo Acueducto - Estrato debe ser 99.     |   |
| [ERROR]Error en linea 5. El campo Acueducto - NIT debe ser 999999999.  |   |
| [ERROR]Error en linea 5. El campo Acueducto - DV debe ser 9.           |   |
| [ERROR]Error en linea 5. El campo Acueducto - NUIS debe ser NO APLICA. |   |
| [ERROR]Error en linea 5. El campo Acueducto - Estrato debe ser 99.     |   |
| [ERROR]Error en linea 6. El campo Acueducto - NIT debe ser 999999999.  |   |
| [ERROR]Error en linea 6. El campo Acueducto - DV debe ser 9.           |   |
| [ERROR]Error en linea 6. El campo Acueducto - NUIS debe ser NO APLICA. |   |
| [ERROR]Error en linea 6. El campo Acueducto - Estrato debe ser 99.     |   |
| [ERROR]Error en linea 7. El campo Acueducto - NIT debe ser 999999999.  |   |
| [ERROR]Error en linea 7. El campo Acueducto - DV debe ser 9.           |   |
| [ERROR]Error en linea 7. El campo Acueducto - NUIS debe ser NO APLICA. |   |
| [ERROR]Error en linea 7. El campo Acueducto - Estrato debe ser 99.     |   |
| [ERROR]Error en linea 8. El campo Acueducto - NIT debe ser NO APLICA.  |   |
| [ERROR]Error en linea 8. El campo Acueducto - DV debe ser NO APLICA.   |   |
| ERRORJError en linea 8. El campo Acueducto - NUIS debe ser NO APLICA.  |   |
|                                                                        | • |

Para corregir los errores identificados es necesario que el Profesional Universitario, ajuste el archivo plano CSV teniendo en cuenta los errores mostrados. Una vez realizadas las correcciones se guarda el archivo, se selecciona nuevamente y se valida.

• La validación no contiene errores

Cuando el archivo no presenta errores o cuando ya se han corregido, puede ser comprimido.

| Servicio:          | Formato R  | eporte Estra | atificacion         | -   |
|--------------------|------------|--------------|---------------------|-----|
| Norma:             | Resolucion | n 201680000  | 052145 del 30 de s  | e 🔻 |
| ormato a Validar:  | 1549-Form  | ato de Estra | atificacion y Cober | t 🔻 |
| Archivo a Validar: | C:\Users\P | alidar       | Comprimir           | REC |

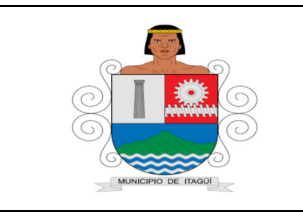

Código: IN-DT-02

Versión: 01

Fecha de actualización: 01/09/2021

## Paso 4. Compresión del archivo:

El botón Comprimir de la pantalla inicial no se activa hasta tanto no se tenga el archivo CSV sin errores o con el mensaje "No se encontraron errores". El Profesional Universitario, debe hacer clic sobre este botón que permite escoger la carpeta en donde se desea guardar este archivo, que quedará con extensión. SUI.

Al guardar el archivo comprimido, el validador arroja un Código de chequeo, como se aprecia a continuación:

| Trabajo de Validaci<br>Nit Empresa: | On                                        |    |
|-------------------------------------|-------------------------------------------|----|
| Servicio:                           | Formato Reporte Estratificacion           | -  |
| Norma:                              | Resolucion 20168000052145 del 30 de se    | -  |
| Formato a Validar:                  | 1549-Formato de Estratificacion y Cobert  | -  |
| Archivo a Validar:                  | C:IUsersIPAMONTOYAlDesktop/Pruebas REC    |    |
| seleccion                           | ado Validar Comprimir                     |    |
|                                     | ata cortico de chemieo: BUTELOW/AUAOC.co- | KH |

**Nota:** Es necesario anotar el Código de chequeo, puesto que será indispensable para efectuar el cargue del archivo a la página del SUI por internet.

#### 5.4. Cargue de información al SUI:

Luego de realizar la validación del archivo, el (la) Profesional Universitario, ingresa a la página del SUI, hace clic sobre Estratificación y luego sobre Estratificación Alcaldes.

Aparecerá la ventana Plan de carga de información:

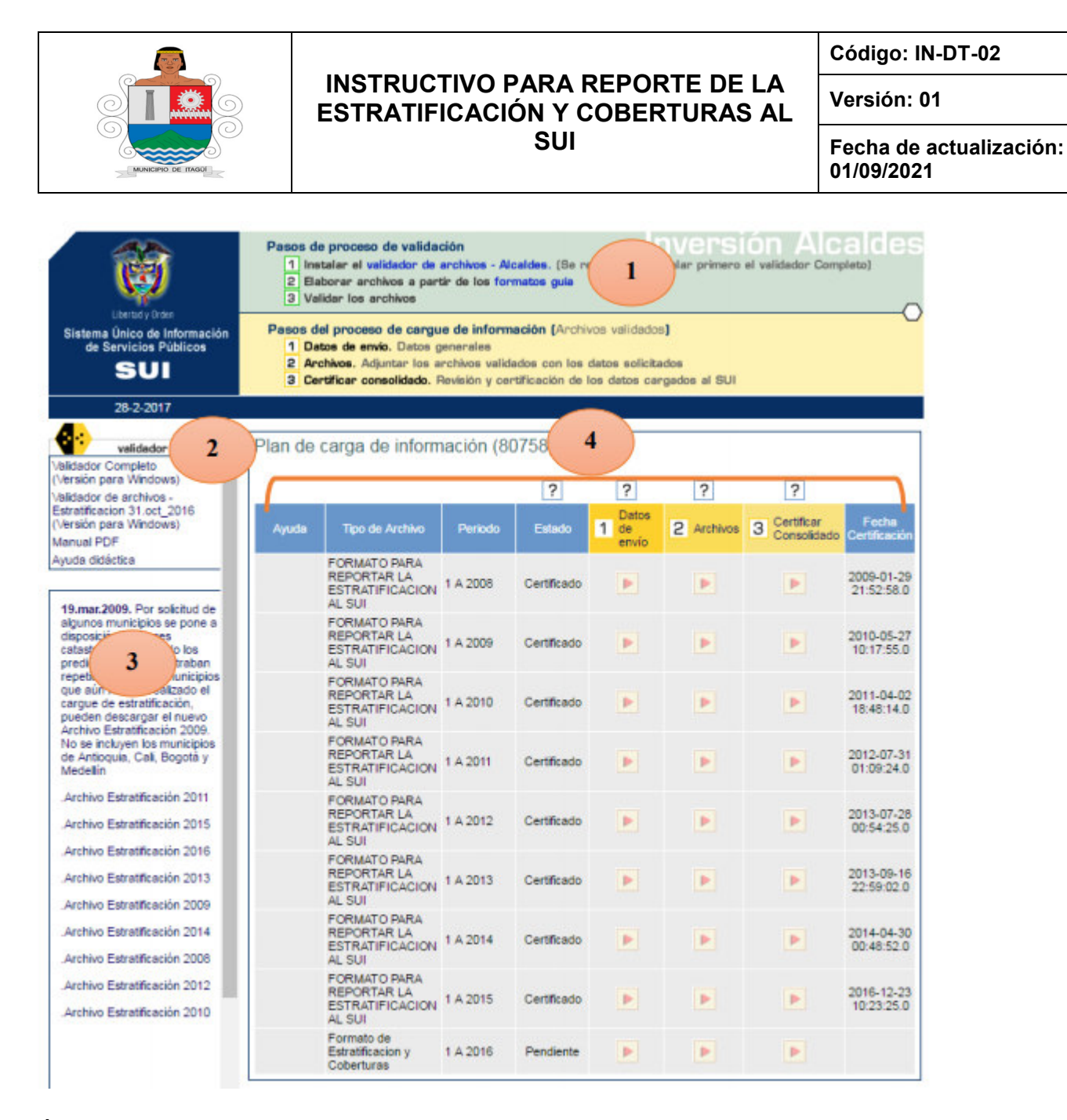

Ésta consta de las siguientes secciones:

**Sección 1:** Contiene un resumen de los pasos que se deben seguir para reportar la información del Formato para reportar la estratificación y las coberturas al SUI.

**Sección 2:** En esta sección se encuentran los validadores SUI, con su manual y ayuda didáctica.

**Sección 3:** En esta sección se encuentra el Registro predial catastral para servicios públicos domiciliarios o listado de todos los predios del municipio o distrito, comprimido con extensión .ZIP.

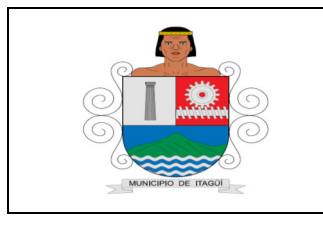

Código: IN-DT-02

Versión: 01

Fecha de actualización: 01/09/2021

Éste debe descargarse y descomprimirse. Al descomprimirlo, se encontrará uno o varios archivos que contienen el Registro puesto que, para mayor agilidad en el manejo, los predios de un municipio o distrito se dividieron en archivos de 20000 registros.

Una vez se descompriman, se deben convertir a archivos planos CSV. Las variables contenidas en el Registro predial catastral para servicios públicos domiciliarios son las siguientes y aparecen definidas en la Resolución SSPD - 20168000052145 DEL 30/09/2016.

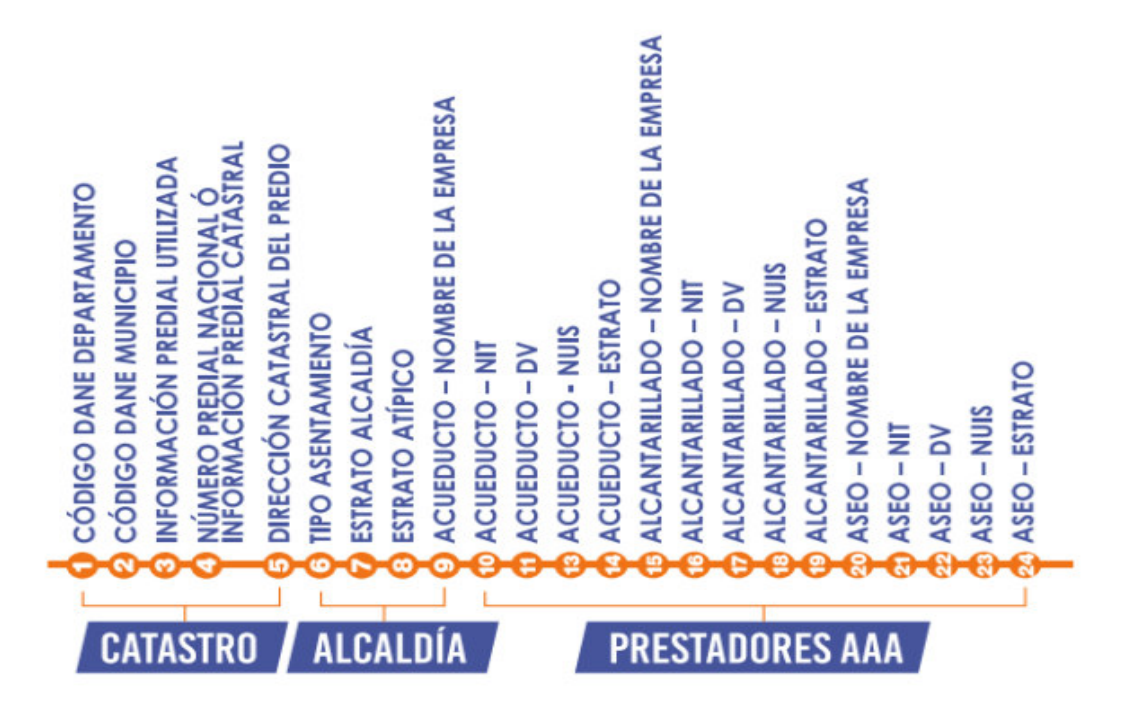

De las variables antes mencionadas se deben diligenciar las que aquí aparecen correspondientes al campo de alcaldía y prestadores AAA es decir de la columna 6 a la 24.

**Sección 4:** Contiene los campos referentes al cargue de información al SUI, estos son: Tipo de Archivo: Indica el nombre del formato que se va a cargar es decir Formato para reportar la estratificación y las coberturas al SUI.

Periodo: Indica el periodo de reporte del formato. Esta información se solicitará anualmente.

**Estados:** Indica el estado en el que se encuentra la información correspondiente. Estos pueden ser:

- **Pendiente:** Indica que no ha reportado la información.
- Cargado BD (base de datos): Indica que envió la información y la cargó.

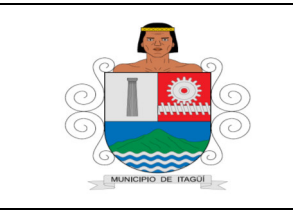

Código: IN-DT-02

Versión: 01

Fecha de actualización: 01/09/2021

• Certificado: Indica que la información fue certificada.

Archivos: Esta opción permite adjuntar el archivo.

**Certificar consolidado:** Este es el último paso del cargue de información. Esta opción certifica la información, con lo cual se constituye en información oficial. Una vez certificada no se puede hacer ningún cambio en la misma.

Para certificar los datos el (la) Profesional Universitario, debe hacer clic en la opción Certificar consolidado. La certificación de la información solo procede cuando el archivo se encuentra en estado Cargado a BD. Certificada la información se genera la fecha y hora correspondiente.

El proceso de cargue de información consiste en:

## Paso 1: Registrar los datos de envío mediante la opción 1 Datos de envío

| Ø                                                                   | Pasos d<br>1 Int<br>2 Bit<br>3 Va | e proceso de valida<br>Italar el validador de<br>Iborar archivos a pa<br>Iidar los archivos | ación<br>archivos - Ale<br>rtir de los for                    | caldes. (Se n<br>matos guía                   | ecomier                         | nda ins                       | NVENSI<br>stalar primero | On Alc<br>el validador Comp | aldes                  |
|---------------------------------------------------------------------|-----------------------------------|---------------------------------------------------------------------------------------------|---------------------------------------------------------------|-----------------------------------------------|---------------------------------|-------------------------------|--------------------------|-----------------------------|------------------------|
| Sistema Único de Información<br>de Servicios Públicos<br>SUI        | Pasos d<br>1 Da<br>2 Ar<br>3 Ce   | el proceso de carg<br>itos de envío. Datos<br>chivos. Adjuntar los<br>rtificar consolidado. | ue de inform<br>generales<br>archivos valid<br>Ravisión y car | ación (Archi<br>ados con los<br>tificación de | vos vali<br>datos s<br>los dato | idados<br>Iolicita<br>Ios car | )<br>dos<br>gados al SUI |                             |                        |
| 1-3-2017                                                            | ALCALDIA DE                       | PRUEBAS 61                                                                                  |                                                               |                                               |                                 |                               |                          |                             |                        |
| Validador de archiv<br>Validador Completo<br>(Versión para Windows) | Plan de                           | carga de inforr                                                                             | mación (10                                                    | 00061)                                        |                                 |                               |                          |                             |                        |
| Validador de archivos -                                             |                                   |                                                                                             |                                                               | 3                                             | 3                               | <u> </u>                      | ?                        | ?                           |                        |
| (Versión para Windows)<br>Manual PDF                                | Ayuda                             | Tipo de Archivo                                                                             | Periodo                                                       | Estado                                        | 1 de<br>er                      | atos<br>e<br>tvío             | 2 Archivos               | 3 Certificar<br>Consolidado | Fecha<br>Certificación |
| Ayuda didáctica                                                     |                                   | Formato de<br>Estratificacion y<br>Coberturas                                               | 1 A 2016                                                      | Pendiente                                     |                                 |                               | Þ                        | Þ                           |                        |
| 19.mar.2009. Por solicitud de<br>algunos municipios se pone a       | L                                 |                                                                                             |                                                               |                                               |                                 | _                             |                          |                             |                        |

Esta opción permite ingresar a un formulario en el cual se cargan los datos básicos de la persona encargada del cargue. El campo de notas no es obligatorio; permite registrar la información adicional que se considere necesaria. Al finalizar el cargue de este formulario se debe hacer clic en la opción REGISTRAR, se debe tener en cuenta que la información que está marcada con asterisco es de obligatorio diligenciamiento. En lo posible se debe registrar el correo oficial de la alcaldía

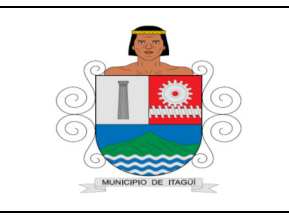

Código: IN-DT-02

Versión: 01

Fecha de actualización: 01/09/2021

| 1 Datos de envío                                            |                     |          |
|-------------------------------------------------------------|---------------------|----------|
| Tipo de Archivo. Formato de Estratificacion<br>y Coberturas | Nº Archivo. 8198050 | 1 A 2016 |
| Fecha de Radicado: 2017-03-01 17:18:                        | 56.0                |          |
| Persona Responsable PAOLA MONTO                             | YA                  |          |
| Teléfono de Contacto 1° (6913005                            |                     |          |
| Teléfono de Contacto 2:                                     |                     |          |
| Correo Electrónico Calcaldia@sin-sir                        | n.gov.co            |          |
| Notes:                                                      |                     |          |
|                                                             | REGISTRAR           |          |
| Volver al plan de carga                                     |                     |          |

Para continuar en necesario seleccionar la opción "VOLVER AL PLAN DE CARGA", el cual permite volver a la pantalla inicial.

| ipo de Archivo. Formato e<br>y Cobertu | de Estratificacion<br>ras | Nº Archivo. 8198050 | 1 A 2016 |
|----------------------------------------|---------------------------|---------------------|----------|
| Fecha de Radicado:                     | 2017-03-01 17:18:56.0     |                     |          |
| Persona Responsable*:                  | PAOLA MONTOYA             |                     |          |
| Teléfono de Contacto 1*                | 6913005                   |                     |          |
| Teléfono de Contacto 2:                |                           |                     |          |
| Correo Electrónico*:                   | alcaldia@sin-sin.gov      | .co                 |          |
| Notes                                  |                           |                     |          |

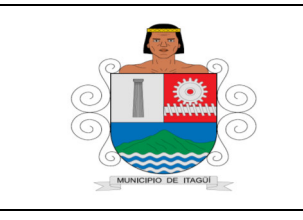

Código: IN-DT-02

Versión: 01

Fecha de actualización: 01/09/2021

# Paso 2: Ingrese a la opción 2 Archivos.

| Ċ                                                                   | Pasos d<br>1 ins<br>2 Ea<br>3 Va | e proceso de valida<br>talar el validador de<br>borar archivos a pa<br>lidar los archivos  | ación<br>archivos - Ali<br>rtir de los for                    | celdes. (Se r<br>matos guía                    | ecomienda in                                   | nV(C) nSi<br>stalar primero | ion Alc<br>el validador Comp | aldes                  |
|---------------------------------------------------------------------|----------------------------------|--------------------------------------------------------------------------------------------|---------------------------------------------------------------|------------------------------------------------|------------------------------------------------|-----------------------------|------------------------------|------------------------|
| Sistema Único de Información<br>de Servicios Públicos<br>SUI        | Pasos d<br>1 Da<br>2 An<br>3 Ce  | el proceso de carg<br>tos de envio. Datos<br>chivos. Adjuntar los<br>rtificar consolidado. | ue de inform<br>generales<br>archivos valid<br>Revisión y cer | ación (Archi<br>ados con los<br>rtificación de | vos validado<br>datos solicitu<br>los datos ca | s)<br>ados<br>rgados al SUI |                              |                        |
| 1-3-2017                                                            | ALCALDIA DE                      | PRUEBAS 61                                                                                 |                                                               |                                                |                                                |                             |                              |                        |
| validador de archiv<br>Validador Completo<br>(Versión para Windows) | Plan de                          | carga de inforr                                                                            | mación (10                                                    | 00061)<br>?                                    | ?                                              | ?                           | ?                            |                        |
| Estratificacion 31.oct_2016<br>Versión para Windows)<br>Manual PDF  | Ayuda                            | Tipo de Archivo                                                                            | Periodo                                                       | Estado                                         | 1 de<br>envio                                  | 2 Archivos                  | 3 Certificar<br>Consolidado  | Fecha<br>Certificación |
| Ayuda didáctica                                                     |                                  | Formato de<br>Estratificacion y<br>Coberturas                                              | 1 A 2016                                                      | Pendiente                                      |                                                |                             | Þ                            |                        |
| 19.mar.2009. Por solicitud de<br>algunos municípios se pone a       |                                  |                                                                                            |                                                               |                                                |                                                |                             |                              |                        |

Al hacer clic en 2 Archivos, se abre la ventana 2 Archivos relacionados. El (La) Profesional Universitario, selecciona la opción "RELACIONAR ARCHIVO" el cual permite cargar el archivo que fue diligenciado, validado y comprimido.

| Ŵ                                                                                                    | Pasos de proceso de validación<br>1 Instalar el validador de archivos<br>2 Elaborar archivos e partir de los<br>3 Velidar los archivos                                                                                                    | - Alceldes. (Se recomi<br>a formatos guis                                                                                                    | anda instalar primero                                                                                                    | el validador Completa)                                          |
|----------------------------------------------------------------------------------------------------|----------------------------------------------------------------------------------------------------|----------------------------------------------------------------------------------------------------|----------------------------------------------------------------------------------------------------|-----------------------------------------------------------------|
| Sistema Único de Información<br>de Servicios Públicos<br>SUI                                                                                                    | Pasos del proceso de cargue de inf<br>1 Datos de envie. Datos generales<br>2 Archivos. Adjuntar los archivos<br>3 Certificar consolidado. Revisión                                                                                                    | ionnación (Archivos va<br>a<br>validados con los datos<br>y certificación de los da                                                                                          | solicitados<br>solicitados<br>tos cargados al SUI                                                                            |                                                                 |
| 1-3-2017                                                                                                    | ALCALDIA DE PRUEBAS 61                                                                                                    |                                                                                                    |                                                                                                    |                                                                 |
| validador da archis                                                                                                    | << Volver al plan de carga                                                                                                    |                                                                                                    |                                                                                                    |                                                                 |
| Alacia or Compete<br>Versión para Windows)<br>Alaciador de archivos -<br>Estratificacion 31.oct_2016<br>Versión para Windows)<br>Versión para Windows)<br>Versión PDP<br>Ayuda didáctica<br>19.mar.2009. Por solicitud de<br>algunos municípios se pore a<br>disposición las bases<br>catastrates depurando los<br>predios que se encontraban<br>predios que se encontraban | Archivos. Archivos relacionar Archivos relacionar Archivos e la estado es Rechazado revis<br>Bel estado es Rechazado revis<br>Gi el estado es Rechazado revis<br>Di proceso de Relacionar Archivos<br>Tipo de Archivo. (1549) Formato de<br>Estratificacion y Coberturas | tionados<br>realica el proceso de car<br>validado relacionado a tr<br>ceiene el archivo y proce<br>ar Monsaja de Cargo , S<br>s finaliza cuando el archi<br>Nº Archivo. 8198 | gue del archivo velidar<br>wele del Consolidado<br>la Cargar e BO<br>lorrar y volver a Relac<br>vo se encuentra en es<br>050 | lo<br>Parcial<br>Ionar Anchivo<br>tado Cargado a 80<br>1 A 2016 |
| que aún no han realizado el                                                                                                    |                                                                                                    | RELACIONAR AR                                                                                                    | CHIVO                                                                                                    |                                                                 |
| Archivo Estratificación 2009.<br>No se incluyen los municípios                                                                                                    | ?                                                                                                    | 1                                                                                                    | ? ?                                                                                                    | ?                                                               |
| de Antioquía, Call, Bogota y<br>Medellín                                                                                                    | Estado Nombre Original 1                                                                                                    | Nombre Archivo de                                                                                                    | saje de Consolidad<br>urga Parcial                                                                                           | Cerger a BD Borrar                                              |
|                                                                                                    | Sinose muestra el consolidado parcial de<br>reenvie el archivo. Cargue a la BD los a                                                                                                    | algún archivo, el sistema<br>rchivos que unicamente n                                                                                                    | no lo esta leyendo bie                                                                                                    | n, por favor revise el formato y                                |

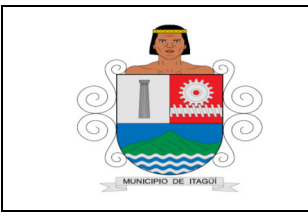

Código: IN-DT-02

Versión: 01

Fecha de actualización: 01/09/2021

Al hacer clic en la opción RELACIONAR ARCHIVO aparece la pantalla que solicita la clave del Validador, la cual corresponde al Código de chequeo descrito a propósito en el paso 4 Validación del archivo plano CSV. Luego de ingresar el Código de chequeo se debe hacer clic en la opción CARGAR ARCHIVO.

| Tipo de Archivo. Formato de<br>stratificacion y Coberturas | Nº Archivo. 8198050                 | 1 A 2016 |
|------------------------------------------------------------|-------------------------------------|----------|
| Observaciones:                                             |                                     |          |
| Clave Validador: [MTELQWA                                  | HAOC <o=kh< td=""><td></td></o=kh<> |          |

El archivo por cargar es el que tiene la extensión. SUI que se obtuvo siguiendo las instrucciones del numeral 3.4 Validación del archivo plano CSV., éste se debe adjuntar mediante la opción examinar. Para cargarlo se debe hacer clic en la opción CARGAR ARCHIVO, tal como se muestra en la siguiente figura:

| Tipo de Archivo. Formato de                                  | Nº Archivo. 8198050                                                                             | 1 A 2016                                            |
|--------------------------------------------------------------|-------------------------------------------------------------------------------------------------|-----------------------------------------------------|
|                                                              |                                                                                                 |                                                     |
| <b>F</b> 1                                                   |                                                                                                 |                                                     |
| El nombre del archivo N                                      | 0 debe contener caracteres espe                                                                 | ciales ni guiones "-".<br>en su computador después  |
| El nombre del archivo N<br>Haga click en EXAMINAR (BR<br>hag | 0 debe contener caracteres espe<br>ROWSE) y seleccione el archivo<br>a click en CARGAR ARCHIVO. | ciales ni guiones "-".<br>en su computador, después |

Luego de cargar el archivo, automáticamente se abre la venta de 2 Archivos relacionados la cual permite observar que el archivo fue recibido. La información cargada se debe validar a través de la opción Consolidado Parcial, éste le mostrará un resumen de la información

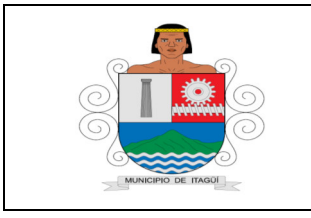

Código: IN-DT-02

Versión: 01

Fecha de actualización: 01/09/2021

cargada e indicará en la ventana 2 Archivos relacionados, en el campo ESTADO si ésta presenta o no errores.

**Nota:** En el caso de presentar errores, se debe hacer clic en la opción MENSAJE DE CARGA y podrá acceder en detalle a los errores encontrados.

| El proceso de Relacionar Archi                                                                                                    | vos finaliza cuando el archivo se enc                                                                                | cuentra en estado (                | Cargado a BD                  |
|----------------------------------------------------------------------------------------------------|----------------------------------------------------------------------------------------------------|------------------------------------|-------------------------------|
| de Archivo. (1549) Formato de<br>stratificacion y Coberturas                                                                                                    | Nº Archivo. 8198050                                                                                                  |                                    | 1 A 2016                      |
|                                                                                                    | RELACIONAR ARCHIVO                                                                                                   |                                    |                               |
| ?                                                                                                    | [                                                                                                    | ? ?                                | ?                             |
| Nombre<br>Original                                                                                                    | Nombre Archivo de Ca                                                                                                 | saje de Consolidad<br>arga Parcial | do Cargara<br>BD BO           |
| Pruebas REC<br>14 02 2017 2 100061_1                                                                                                    | 1549_1_A_2016_id4332337.sui                                                                                          |                                    | (                             |
| Dien.sui                                                                                                    |                                                                                                    |                                    |                               |
| Dien.sui                                                                                                    |                                                                                                    |                                    | P                             |
| Archivos. Mensajes d<br>Tipo de Archivo. Formato de<br>Estratificacion y Coberturas                                                                                           | e carga<br>Nº Archivo. <b>8198050</b>                                                                                | 1                                  | A 2016                        |
| Archivos. Mensajes d<br>Tipo de Archivo. Formato de<br>Estratificacion y Coberturas                                                                                           | e carga<br>Nº Archivo. <b>8198050</b><br>ES DE VALIDACION                                                            | 1                                  | A 2016                        |
| Archivos. Mensajes d<br>Tipo de Archivo. Formato de<br>Estratificacion y Coberturas<br>Tipo de error: ERRORE<br>Detalles del proceso: Error: El                               | e carga<br>Nº Archivo. <b>8198050</b><br>ES DE VALIDACION<br>Departamento 99 NO corresponde a la                     | 1<br>a alcaldia con Id 100         | A 2016<br>061. Favor revisar. |
| Archivos. Mensajes d     Tipo de Archivo. Formato de     Estratificacion y Coberturas     Tipo de error: ERRORE     Detalles del proceso: Error: El     Tipo de error: ERRORE | e carga<br>Nº Archivo. <b>8198050</b><br>ES DE VALIDACION<br>Departamento 99 NO corresponde a la<br>ES DE VALIDACION | 1<br>a alcaldia con ld 100         | A 2016<br>061. Favor revisar. |

Si el consolidado parcial reporta algún error, se debe depurar la información indicada en el reporte y borrar el archivo empleando la opción Borrar. Luego se debe volver a cargar la información. Si el archivo cargado no presenta errores deberá regresar a la ventana 2 archivos

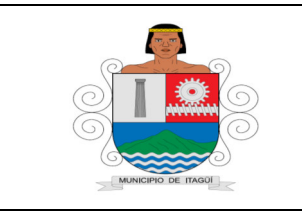

Código: IN-DT-02

Versión: 01

Fecha de actualización: 01/09/2021

relacionados, haciendo clic en Volver, y seleccione la opción Cargar a BD, la cual sólo se habilita si el archivo se encuentra correctamente diligenciado.

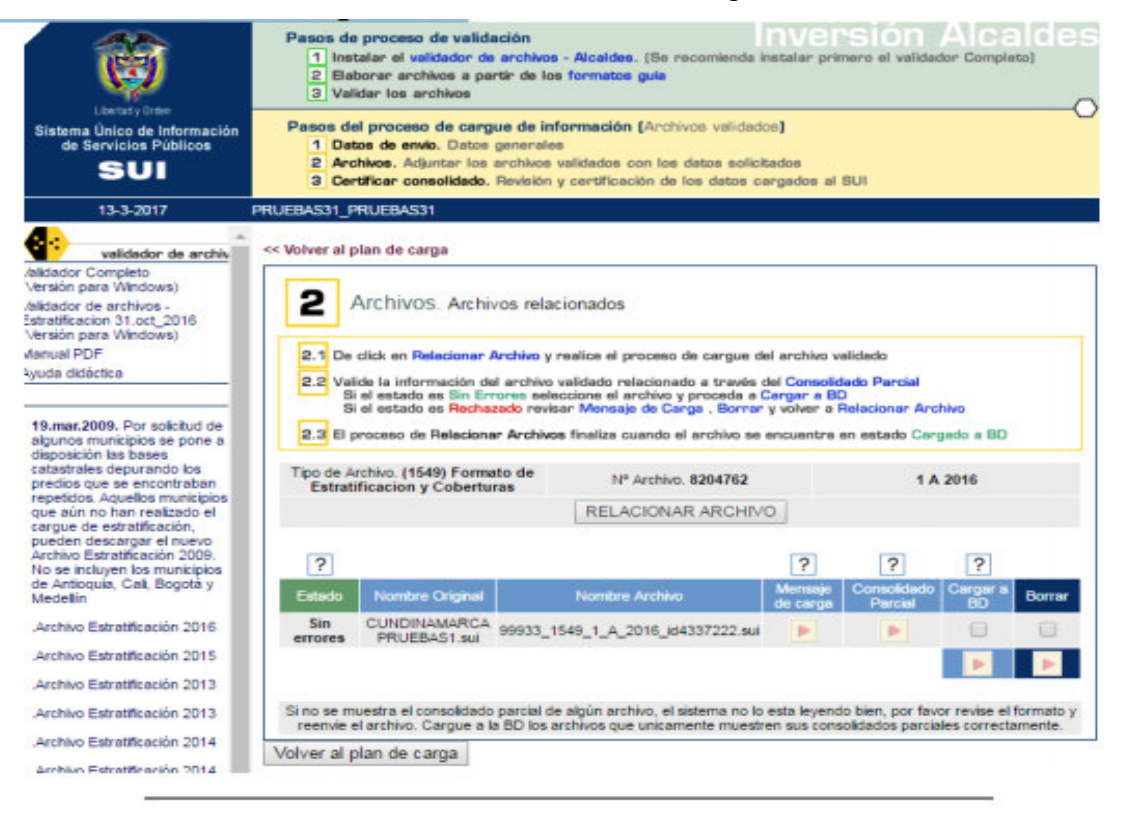

Antes de cargar a BD, se muestra un resumen de los datos que contiene el archivo validado así:

| Ô                                                                                                    | Passas de proceso de valie<br>1 instalar el natidador e<br>2 Elaborar archivos a p<br>3 Validar los archivos                                                                                                    | Sación<br>la archives - Alculdes<br>artir de los formatos p              | (Bas researcherseline ) | Inversió               |                       | aldes                 |                    |
|----------------------------------------------------------------------------------------------------|----------------------------------------------------------------------------------------------------|--------------------------------------------------------------------------|-------------------------|------------------------|-----------------------|-----------------------|--------------------|
| SUI                                                                                                    | Construction     Construction     C |                                                                          |                         |                        |                       |                       |                    |
| 2-3-2017                                                                                                    | ALCALDIA DE PRUEBASI 61                                                                                                    |                                                                          |                         |                        |                       |                       |                    |
| walitadar da archin<br>Inkoacor Comparts<br>Iniratin para Hindowa)                                                                                                    | ESTRATIFICACION_3<br>Información de envio.                                                                                                    | Consolidados.                                                            | RCHI1548                |                        |                       |                       |                    |
| Jakoutur de writkuns.<br>Iski adfusione 3n.ort_2018<br>Immain para Mindoway<br>Annuel POP                                                                                                    | Nº Cargue. 81950                                                                                                    | 50 Fecha Inicio                                                          | 2016-02-01              | Fecha Fin. 201         | 5 Coberta<br>16-03-16 | 1 A 201               | 6                  |
|                                                                                                    | manufactory and a second second                                                                                                    |                                                                          | Sin er                  | mores                  |                       |                       |                    |
| 10.mar.2008. Por solicitud de<br>siguinos municípios se pone a<br>desensitivo las beses                                                                                                    | ESTRATIFICACIO<br>ALCALDIA GENER                                                                                                    | ACUED                                                                    | ERVICIO<br>UCTO         | ESTRATO SE<br>ALCANTAR | ERVICIO<br>ILLADO     | ESTRATO S             | ERVICIO            |
| production of the section of the sec | ESTRATO CANTIBA<br>1<br>2<br>3<br>4<br>6<br>9<br>TOTAL REGISTROS O<br>VOLVER                                                                                                    | D<br>5<br>2<br>ESTRATO C<br>1<br>71<br>1<br>90<br>1<br>3<br>CARGADOS: 13 | ANTIDAD<br>5<br>8       | ESTRATO C)<br>71<br>90 | ANTIDAD<br>9<br>4     | ESTRATO C<br>71<br>99 | ANTIDAD<br>12<br>1 |

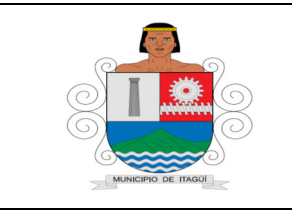

Código: IN-DT-02

Versión: 01

Fecha de actualización: 01/09/2021

Al seleccionar la opción cargar a BD aparecerá el siguiente mensaje de confirmación:

| www.sui.gov.co u      | ice.                                     |
|-----------------------|------------------------------------------|
| ¿Está seguro de carga | r la informacion a la BD?                |
|                       |                                          |
| Evita que esta par    | ina cree cuadros de dialogo adicionales. |
| Evita que esta pa     | ina cree cuadros de dialogo adicionales. |

Luego de verificar que la cantidad de registros si corresponda a la información validada continúa el (la) Profesional Universitario, con el proceso dando click en el botón Aceptar, Al seleccionar la opción Aceptar el archivo pendiente de queda pendiente de cargue.

**Nota:** este cargue se implementó en modalidad 'batch' lo que significa que tanto el proceso de cargue a base de datos como el proceso de certificación de la información NO serán realizados en línea, y el cambio de estado del cargue se verá reflejado al día siguiente de la solicitud de ejecución, a través de la aplicación de Cargue Masivo.

| Ö                                                                                                    | Pasos de p<br>1 Instal<br>2 Elabor<br>3 Valida                     | roceso de val<br>ar el validedor<br>rar archivos a j<br>r los archivos                    | idación<br>de archivos<br>partir de lo                                    | - Alcaides. (Be recomienda<br>s formatos guis                                                                                                    | INVCI<br>Instalar prir                                                        | 'SIÓN<br>nero el velida                                  | Alca<br>ador Comple             |                     |
|----------------------------------------------------------------------------------------------------|--------------------------------------------------------------------|-------------------------------------------------------------------------------------------|---------------------------------------------------------------------------|----------------------------------------------------------------------------------------------------|-------------------------------------------------------------------------------|----------------------------------------------------------|---------------------------------|---------------------|
| Sistema único de Información<br>de Servicios Públicos         Pasos del proceso de cargue de información (Archivos validados)           1         Datos de envio. Dotos generales           2         Archivos. Adjuntar los archivos validados con los detos solicitados           3         Certificar consolidado. Revisión y certificación de los detos cargados al SUI |                                                                    |                                                                                           |                                                                           |                                                                                                    |                                                                               |                                                          |                                 |                     |
| 2-3-2017 /                                                                                                    | LCALDIA DE PR                                                      | UEBAS 61                                                                                  |                                                                           |                                                                                                    |                                                                               |                                                          |                                 |                     |
| Validador de archiv<br>Validador Completo<br>(Versión para Windows)<br>Validador de archivos -<br>Estratificación 31.oct 2016                                                                                                    | << Volver al pla                                                   | n de carga                                                                                |                                                                           | ionadas                                                                                                    |                                                                               |                                                          |                                 |                     |
| (Versión para Windows)                                                                                                    | <b>E</b> A                                                         | CHIVOS. Arc                                                                               | nivos rela                                                                | cionados                                                                                                    |                                                                               |                                                          |                                 |                     |
| Ayuda didáctica<br>19.mar.2009. Por solicitud de<br>algunos municípios se pone a<br>disposición las bases<br>catastrales depurando los<br>predios que se encontraban                                                                                                    | 2.1 De di<br>2.2 Valida<br>Si el<br>2.3 El pro                     | ck en Relaciona<br>la información<br>estado es Sin I<br>estado es Recl<br>ceso de Relacio | r Archivo y<br>del archivo<br>Errores sele<br>nazado revis<br>mar Archivo | realice el proceso de cargue e<br>validado relacionado a través<br>colone el archivo y proceda a<br>ar Mensaje de Carga , Borra<br>e finaliza cuando el archivo se | del archivo v<br>del Consolid<br>Cargar a BC<br>r y volver a P<br>encuentra d | alidado<br>lado Parcial<br>Relacionar Ar<br>en estado Ca | chivo<br>rgado a BD             |                     |
| repetidos. Aquellos municípios<br>que aún no han realizado el                                                                                                    | Tipo de Archivo. (1549) Formato de<br>Estratificacion y Coberturas |                                                                                           | mato de<br>turas                                                          | Nº Archivo. 8198050                                                                                                    |                                                                               | 1 A 2016                                                 |                                 |                     |
| cargue de estratificación,<br>pueden descargar el nuevo<br>Archivo Estratificación 2009.                                                                                                    |                                                                    |                                                                                           |                                                                           | RELACIONAR ARCHIV                                                                                                    | /0                                                                            |                                                          |                                 |                     |
| No se incluyen los municipios<br>de Antioquía, Cali, Bogotá y<br>Medellín                                                                                                    | ?                                                                  |                                                                                           |                                                                           |                                                                                                    | ?                                                                             | ?                                                        | ?                               |                     |
| Archivo Estratificación 2008                                                                                                    | Estado                                                             | Nombre<br>Original                                                                        |                                                                           | Nombre Archivo                                                                                                    | Mensaje<br>de carga                                                           | Consolidado<br>Parcial                                   | Cargar a<br>BD                  | Borrar              |
| Archivo Estratificación 2009                                                                                                    | Pendiente<br>de cargue                                             | Pruebas REC<br>14 02 2017 2                                                               | 100061_1                                                                  | i49_1_A_2016_id4332501.sui                                                                                                    |                                                                               |                                                          |                                 |                     |
| Archivo Estratificación 2010                                                                                                    |                                                                    | STOT. DUT                                                                                 |                                                                           |                                                                                                    |                                                                               |                                                          | Þ                               | E                   |
| Archivo Estratificación 2011                                                                                                    |                                                                    |                                                                                           |                                                                           |                                                                                                    |                                                                               |                                                          |                                 |                     |
| Archivo Estratificación 2012                                                                                                    | Si no se mue<br>reenvie el a                                       | stra el consolida<br>irchivo. Cargue i                                                    | do parcial de<br>a la SD los a                                            | e algún archivo, el sistema no la<br>rchivos que unicamente muest                                                                                                  | esta leyend                                                                   | o bien, por fa                                           | vor revise el<br>iales correcta | formato y<br>mente. |
| Archivo Estratificación 2013                                                                                                    | Volver al pla                                                      | n de carga                                                                                |                                                                           |                                                                                                    |                                                                               |                                                          |                                 |                     |

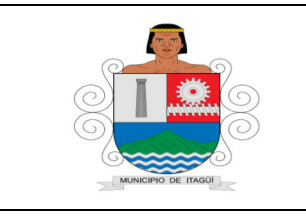

Código: IN-DT-02

Versión: 01

Fecha de actualización: 01/09/2021

Cada municipio y/o distrito debe realizar el cargue a la plataforma SUI por lo menos dos (2) días antes de la fecha de vencimiento fijado en la RESOLUCIÓN No. SSPD - 20151300054195 del 15/12/2015.

Al siguiente día cuando se carga el archivo, en la ventana Plan de carga de información, se visualiza el estado Cargado a BD, así:

| Ayuda | Tipo de Archivo                               | Periodo  | Estado          | Datos<br>1 de<br>envio | 2 Archivos | 3 Certificar<br>Consolidado | Fecha<br>Certificación |
|-------|-----------------------------------------------|----------|-----------------|------------------------|------------|-----------------------------|------------------------|
|       | Formato de<br>Estratificacion y<br>Coberturas | 1 A 2016 | Cargado a<br>BD |                        |            |                             |                        |

Paso 3: Certificar la información enviada.

Para esto es indispensable regresar a la ventana PLAN DE CARGUE y hacer clic en la opción 3 Certificar Consolidado. A continuación, aparecerá una pantalla que contiene el resumen de la información, así:

Al hacer clic en la opción CERTIFICAR, aparecerá el siguiente mensaje:

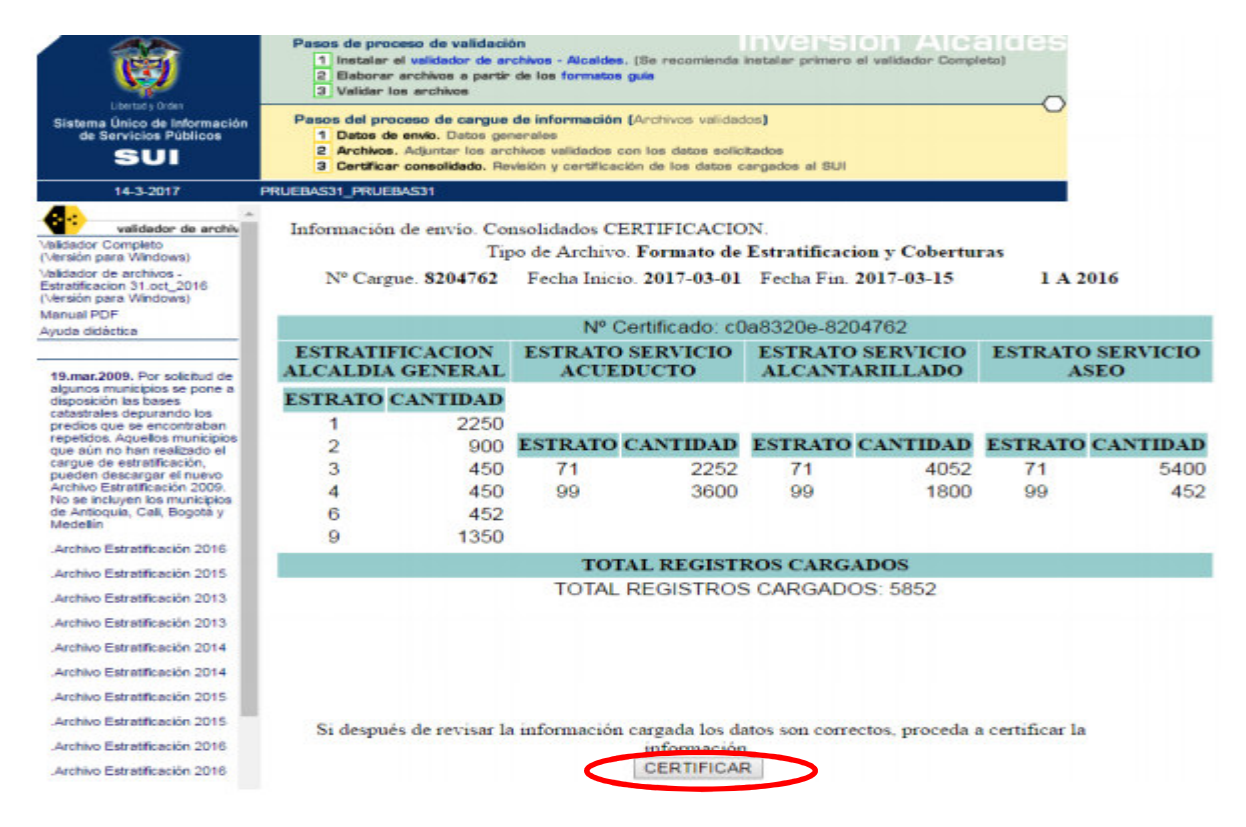

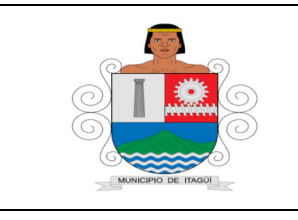

Código: IN-DT-02

Versión: 01

Fecha de actualización: 01/09/2021

Al hacer clic en la opción Certificar, aparecerá el siguiente mensaje:

| elar |
|------|
|      |

Al hacer clic en la opción Aceptar, aparecerá el siguiente mensaje y regresará a la ventana Plan de cargue, donde podrá visualizar la fecha y la hora en que quedo certificado el cargue.

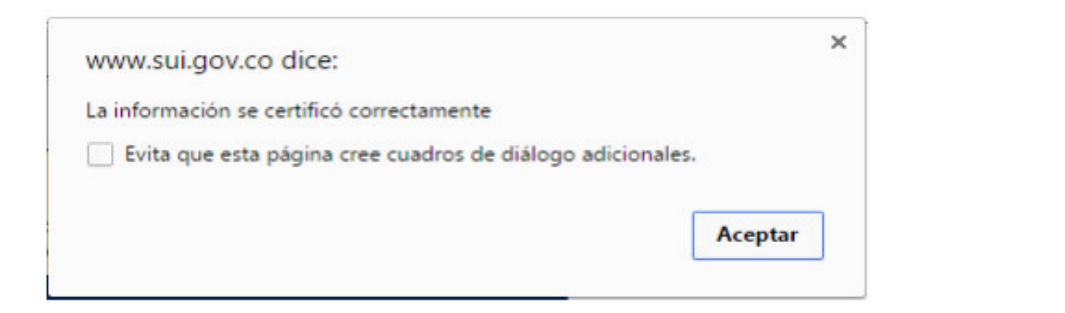

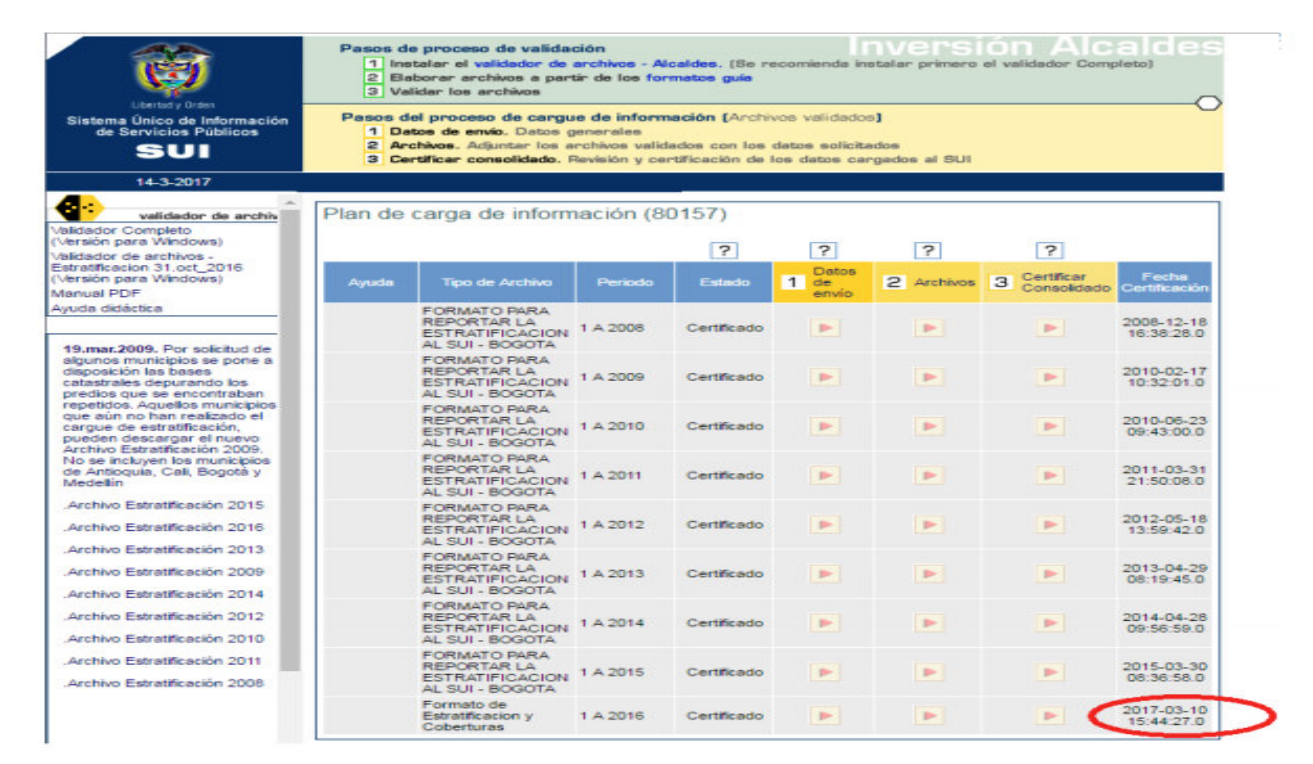

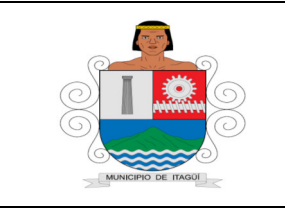

Código: IN-DT-02

Versión: 01

Fecha de actualización: 01/09/2021

## 6. DOCUMENTOS DE REFERENCIA:

- Ley 142 de 1994 "Por la cual se establece el régimen de los servicios públicos domiciliarios y se dictan otras disposiciones".
- Ley 505 de 1999 "Por medio de la cual se fijan términos y competencias para la realización, adopción y aplicación de la estratificación a que se refiere las Leves 142 y 177 de 1994, 188 de 1995 y 383 de 1997 y los Decretos Presidenciales 1538 y 2034 de 1996"
- Ley 689 de 2001 "Por la cual se modifica parcialmente la Ley 142 de 1994." •
- Ley 732 de 2002 "Por la cual se establecen nuevos plazos para realizar, adoptar y aplicar • las estratificaciones socioeconómicas urbanas y rurales en el territorio nacional..."
- Resolución número 20101300048765 y Anexo del 14 de diciembre 2010. Superintendencia de Servicios Públicos Domiciliarios. "Por la cual se expide la Resolución Compilatoria respecto de las solicitudes de información al Sistema Único de Información – SUI, de los servicios públicos de Acueducto, Alcantarillado y Aseo y se derogan las Resoluciones 20094000015085, 20104000001535, 20104000006345, y 20104010018035".
- Resolución número 20131300008055 del 01 de abril de 2013. Superintendencia de Servicios Públicos Domiciliarios. "Por la cual se modifica el Anexo de la Resolución Compilatoria número SSPD 20101300048765 del 14 de diciembre de 2010".
- Resolución número 20151300054195 del 15 de diciembre de 2015. Superintendencia de Servicios Públicos Domiciliarios. "Por medio de la cual se modifica parcialmente la Resolución SSPD 20101300048765, respecto de la información a cargar en el Sistema único de Información, por parte de las alcaldías municipales y distritales, y autoridades ambientales".
- Resolución número 20168000052145 del 30 de septiembre de 2016. Superintendencia de Servicios Públicos Domiciliarios. "Por la cual se modifica la Resolución Compilatoria SSPD 20101300048765 del 14 de diciembre de 2010, la Resolución SSPD 20131300008055 del 1º de abril de 2013".
- Decreto Municipal Número 704 de 2010 "Por medio del cual se adopta la estratificación de • las fincas y viviendas dispersas localizadas en la zona rural de Itagüí, departamento de Antioquia"
- Decreto Municipal 394 del 3 de mayo de 2017 "Por medio del cual se adopta la revisión • general de la estratificación urbana del municipio de Itagüí"
- Decreto Municipal 1130 del 03 de diciembre de 2017. "Por medio del cual se modifica y adiciona el decreto 394 de 2017 que adoptó la revisión general de la estratificación urbana del municipio".

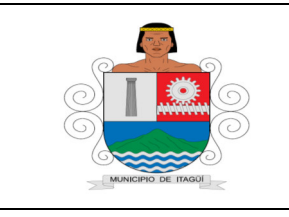

Código: IN-DT-02

Versión: 01

Fecha de actualización: 01/09/2021

# 7. CONTROL DE REGISTROS:

| Código    | Nombre                                                                                              | Responsable | Lugar de<br>Almacenamiento | Recuperación | Protección | Tiempo de<br>Retención | Disposición<br>Final |  |
|-----------|----------------------------------------------------------------------------------------------------|-------------|----------------------------|--------------|------------|------------------------|----------------------|--|
| Los regis | os registros se encuentran relacionados en el procedimiento PR-DT-05 Estratificación Municipal, con |             |                            |              |            |                        |                      |  |
| sus resp  | sus respectivos códigos, responsables y conservación.                                               |             |                            |              |            |                        |                      |  |

# 8. CONTROL DE CAMBIOS:

| Versión | Fecha de Aprobación | Descripción del cambio  |
|---------|---------------------|-------------------------|
| 01      | 02/06/2021          | Creación del documento. |

## 9. ANEXOS:

No Aplica